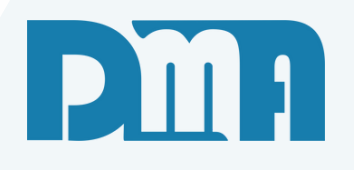

# Orçamento

Como fazer um orçamento

Vamos começar

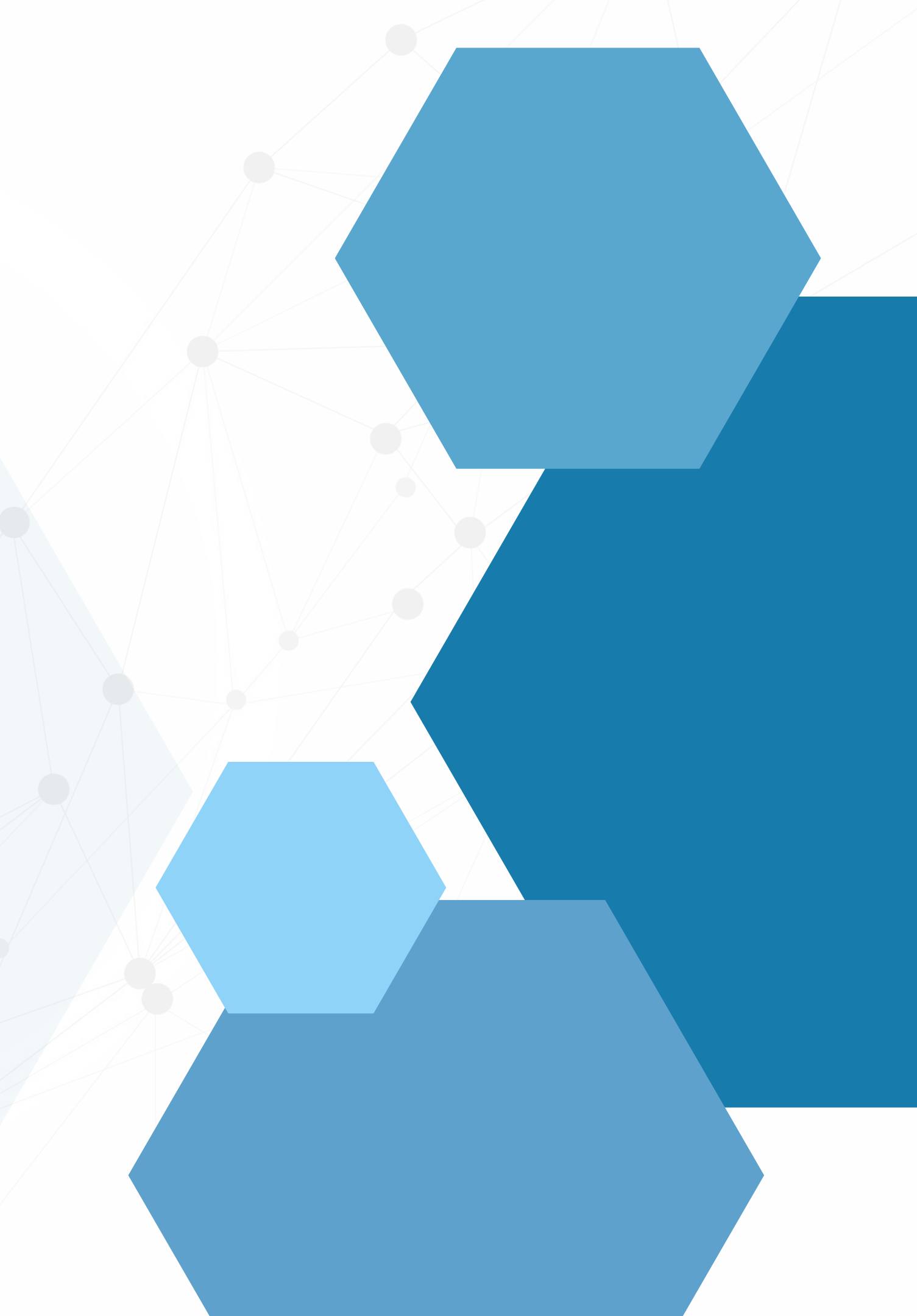

## SUMÁRIO

| Como fazer um orçamento de produto normal                          | 1 |
|--------------------------------------------------------------------|---|
| Gerar venda a partir de um orçamento                               | 5 |
| Como fazer um orçamento de produto por ambiente                    | 7 |
| Continuar um orçamento em aberto, tanto por ambiente quanto normal |   |
| Tipos de frete e seus valores                                      |   |
| Cadastro de endereço de entrega                                    |   |
| Incluir observações no orçamento                                   |   |
| Cancelar um orçamento                                              |   |
| Editar um orçamento                                                |   |
| Aplicar desconto a nível de item ou geral                          |   |
| Desconto específico para um item                                   |   |
| Desconto geral                                                     |   |
| Preços e custos na tabela de preço do produto                      |   |
| Opções de impressão e outras formas de envio                       |   |

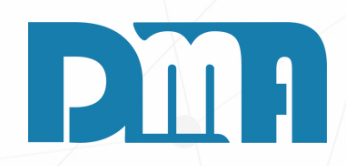

| CGF        | CGF - DMA IN                | FORMÁTICA      | 4         |                                                                            |                                                    |                                             |               |
|------------|-----------------------------|----------------|-----------|----------------------------------------------------------------------------|----------------------------------------------------|---------------------------------------------|---------------|
| <u>C</u> a | dastros                     | <u>F</u> inanc | eiro      | <u>E</u> stoque                                                            | <u>L</u> ocação                                    | Con <u>t</u> role Caixa                     | <u>P</u> arân |
|            | Orç<br>mer<br>t<br>Orçament | a<br>0         | Venda/De  | Orçamento<br>Venda / Devo<br>Ordem de Se<br>Nota Fiscal -<br>Nota Fiscal - | llução<br>rviço<br>Entrada<br>Saída                |                                             | C             |
|            |                             |                |           | Nota Fiscal A                                                              | grupada - Saíd                                     | a                                           |               |
| E          | scolha a e                  | mpresa         | a utiliza | Nota Fiscal d                                                              | e Serviço                                          | •                                           |               |
| ¥          | Nome                        |                | CNPJ      | Ajustes                                                                    |                                                    | ·                                           | BER           |
| ▶          |                             |                |           | Ordem de Co                                                                | mpra                                               |                                             |               |
|            | DMATEC                      |                |           | Alterar Vende<br>Alterar Profis                                            | edor da Venda/<br>sional da Venda                  | Devolução<br>a/Devolução                    |               |
|            |                             |                |           | Importação d<br>Exportação d                                               | le Movimento I<br>e Movimento E                    | Externo                                     |               |
|            |                             |                |           | Inventário                                                                 |                                                    | Þ                                           | ORNECEDO      |
|            |                             |                |           | Conheciment<br>Conheciment<br>Manifesto Ele                                | o de Transport<br>o de Transport<br>trônico - MDFe | e<br>e - CTeOS                              |               |
|            |                             |                |           | Grava Chave<br>Liberação de                                                | de Acesso na N<br>Preço Mínimo                     | IFe                                         |               |
|            |                             |                |           | Sped<br>Nota Fiscal C<br>Nota Fiscal C                                     | onsumo - Ener<br>onsumo - Telec                    | ∮<br>gia Elétrica, Gás e Água<br>omunicação |               |
|            |                             |                |           | Base de Troca<br>Sintegra<br>Exportação                                    | 3                                                  | Þ                                           |               |
|            |                             |                |           | Confere Etiqu<br>Confere Etiqu                                             | ieta Separação<br>ieta Separação                   | EAN                                         |               |
|            |                             |                |           | Resumo do P<br>Laudo                                                       | rocesso                                            | +                                           |               |
|            |                             |                |           |                                                                            |                                                    |                                             |               |

## COMO FAZER UM ORÇAMENTO DE PRODUTO (NORMAL)

 Navegue até a seção "Estoque" no menu principal. Geralmente, essa seção está localizada na barra de navegação superior.
 Clique em "Orçamento" para abrir a tela de consulta de orçamentos.

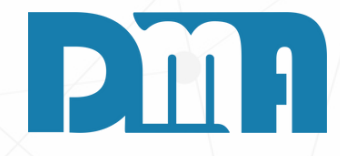

| 🔛 Consulta de Orçamento                                                            |                        |                                    |                                         | ×                                                       |                         |
|------------------------------------------------------------------------------------|------------------------|------------------------------------|-----------------------------------------|---------------------------------------------------------|-------------------------|
| Depto Documento Inicial Limpar Org.                                                | Emissão Cli            | ente Vendedor Profissional         | ▼<br>Tecle "ESC" para limpar os filtros | Orçamento<br>O Gerado<br>O Em aberto<br>O Todos Alt + F |                         |
| Venda Número                                                                       |                        | Dados Client                       | e Dado                                  | s Frete Data 🔨                                          |                         |
| ↓     1 - N°     √       Orçam.     ✓   Venda 1 Venda 2 Nro (                      | O.S. Dt Emissão Val    | or Cliente                         | Cidade Tipo                             | Valor Impressão Inclusã                                 |                         |
|                                                                                    |                        |                                    |                                         |                                                         |                         |
|                                                                                    |                        | <no data="" display="" to=""></no> |                                         |                                                         |                         |
| < <p>Agrupar Orçamento       Vendedor / Pro       Vendedor       Produtos logo</p> | fissional / Observação |                                    | Mensagem                                | Abrir cadastro de orçame                                | ×<br>nto por ambiente ? |
| Item Produto Descrição                                                             |                        | Unid Ambiente                      | Tb Qu                                   | Sim                                                     | Não                     |
| Visualizar produtos excluídos                                                      | Imprimir Matricial     | Imprimir Laser Cadastro            | Transportar                             | og Sair                                                 |                         |

| 🔛 Cadastro | de Orçamento         | )                          |                |                             |        |                    |          |                          |                |                       |                   |           | ×                                |
|------------|----------------------|----------------------------|----------------|-----------------------------|--------|--------------------|----------|--------------------------|----------------|-----------------------|-------------------|-----------|----------------------------------|
| incluir    | i∰<br><u>E</u> ditar | Salari<br>E <u>x</u> cluir | <u>G</u> ravar | <b>X</b><br><u>C</u> ancela | r      | )<br>Im <u>p</u> r | )<br>/Em | nail O<br>Ge <u>r</u> ar | r Clo <u>n</u> | ar <u>A</u> tual.Pres | ço C <u>u</u> sto | * Opções  | <mark>-</mark> ≹<br><u>S</u> air |
| Número     | Data                 | Dep. F7 C                  | liente         | F3 consul                   | ta / F | 3 ОЪз              | erv      | ações                    |                | Vendedor              | F2 consulta       |           |                                  |
|            | 11                   | 15 <u>A</u>                | <u>á</u>       | 2                           |        |                    |          |                          |                |                       |                   |           |                                  |
| Dados P    | rofissional          | / Departame                | nto / Veío     | culo / Tra                  | nsp    | orta               | do       | ra / End.Er              | ntrega / Co    | mprador               |                   |           |                                  |
| Produtos   | Serviços             |                            |                |                             |        |                    |          |                          |                |                       |                   |           |                                  |
| Item Pro   | oduto Descri         | ção do Produto             | )              |                             | Un     | Tb                 | FI       | Quantidade               | VIr Unitário   | % Desc/Acre           | VIr Desc/Acre     | VIr Total | % ICMS                           |
|            |                      |                            |                |                             |        |                    |          |                          |                |                       |                   |           |                                  |
|            |                      |                            |                |                             |        |                    |          |                          |                |                       |                   |           |                                  |
|            |                      |                            |                |                             |        |                    |          |                          |                |                       |                   |           |                                  |
|            |                      |                            |                |                             |        |                    |          |                          |                |                       |                   |           |                                  |
|            |                      |                            |                |                             |        |                    |          |                          |                |                       |                   |           |                                  |

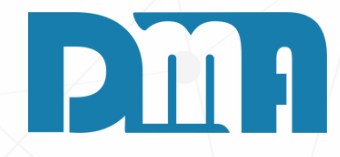

- 1. Na tela "Consulta de Orçamentos", localize o botão "Cadastro" e clique nele. Isso abrirá a tela de cadastro de orçamento.
- 2.Na mensagem clique em "Não".
- 3. Na tela de "Cadastro de Orçamento", clique no botão "Incluir" para começar a criar um novo orçamento.
- 4. Serão exibidos campos para preencher as informações do orçamento.

#### **CAMPOS IMPORTANTES A SEREM PREENCHIDOS**

- 1.É importante preencher os campos de departamento, cliente e vendedor no cadastro do orçamento.
- 2. Para adicionar os produtos ao orçamento, você pode utilizar a opção de consulta de produto.
- 3. Ao clicar na mãozinha ou no botão F4, você abrirá a tela de consulta de produtos. Nessa tela, você poderá pesquisar e selecionar os produtos que deseja adicionar ao orçamento.
- 4. Selecione o produto e clique em "Transportar" para inseri-lo no orçamento.
- 5. Após transportar o produto vamos ter a tela de valores e quantidade do produto e vamos ter um campo que precisa ser preenchido, sendo ele o Prev. Entrega.
- 6. Após adicionar os produtos ao orçamento, lembre-se de revisar todas as informações, como quantidade, valores e observações, antes de gravar o orçamento.

| Cadastro de Orçamento X                                                                                                    | Galer           | ula Valor do Pi        | roduto                     |
|----------------------------------------------------------------------------------------------------|-----------------|------------------------|----------------------------|
| Incluir     Image: Second second second | Preço           | Preco 2                | O Preco 3                  |
| Numero     Data     Dep.     / Cliente     F3 consulta / F8 Observações     Vendedor     / 2 consulta       1008     22/06/2023     Image: Consulta / F8 Observações     Vendedor     / 2 consulta       Dados Profissional / Departamento / Veiculo / Transportadora / End.Entrega / Comprador     Image: Consulta     Image: Consulta                                                                                                    | Quantidade      | 1,0000                 |                            |
| Produtos Serviços                                                                                                    | Valor Unitário  | 12,0000                | Para acréscimo             |
|                                                                                                    | Desconto %      | 0,000                  | negativo                   |
|                                                                                                    | Desconto R\$    | 0,00                   | Movimento ——               |
|                                                                                                    | Subst. Trib.    |                        | O Alteração                |
|                                                                                                    | % ICMS          | 0,00                   | - Pre∨. Entrega            |
|                                                                                                    | % IPI           | 0,00                   | // 15                      |
|                                                                                                    | Valor Total     | •••• maio              | ), 2024 ▶₩                 |
|                                                                                                    | Observação      | 6 7 8                  | 2 3 4 5<br>9 10 11 12      |
|                                                                                                    |                 | 13 14 15<br>20 21 22 : | 16 17 18 19<br>23 24 25 26 |
| Cod. do produto / Fabricante / Barras     - Cinque no título da coluna para ordenação.     - Duplo cinque para edição.       Image: Starras     Excluir Produto                                                                                                    | Servico         | 27 28 29 3             | 30 31                      |
| Condição de Pagto.<br>F1 consulta                                                                                                    |                 |                        | ▼ C                        |
| Desconto Geral                                                                                                    | Agrupador de S  | erviços                |                            |
| %     0,000     Para acréscimo digite valor negativo                                                                                                    | . Novo Agrupado | r de Serviços          |                            |
|                                                                                                    |                 |                        | <b>* X</b>                 |
| I otal do Orçamento R\$ 0,00                                                                                                    | Confirm         | ar                     | 💥 <u>C</u> ancelar         |

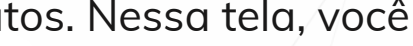

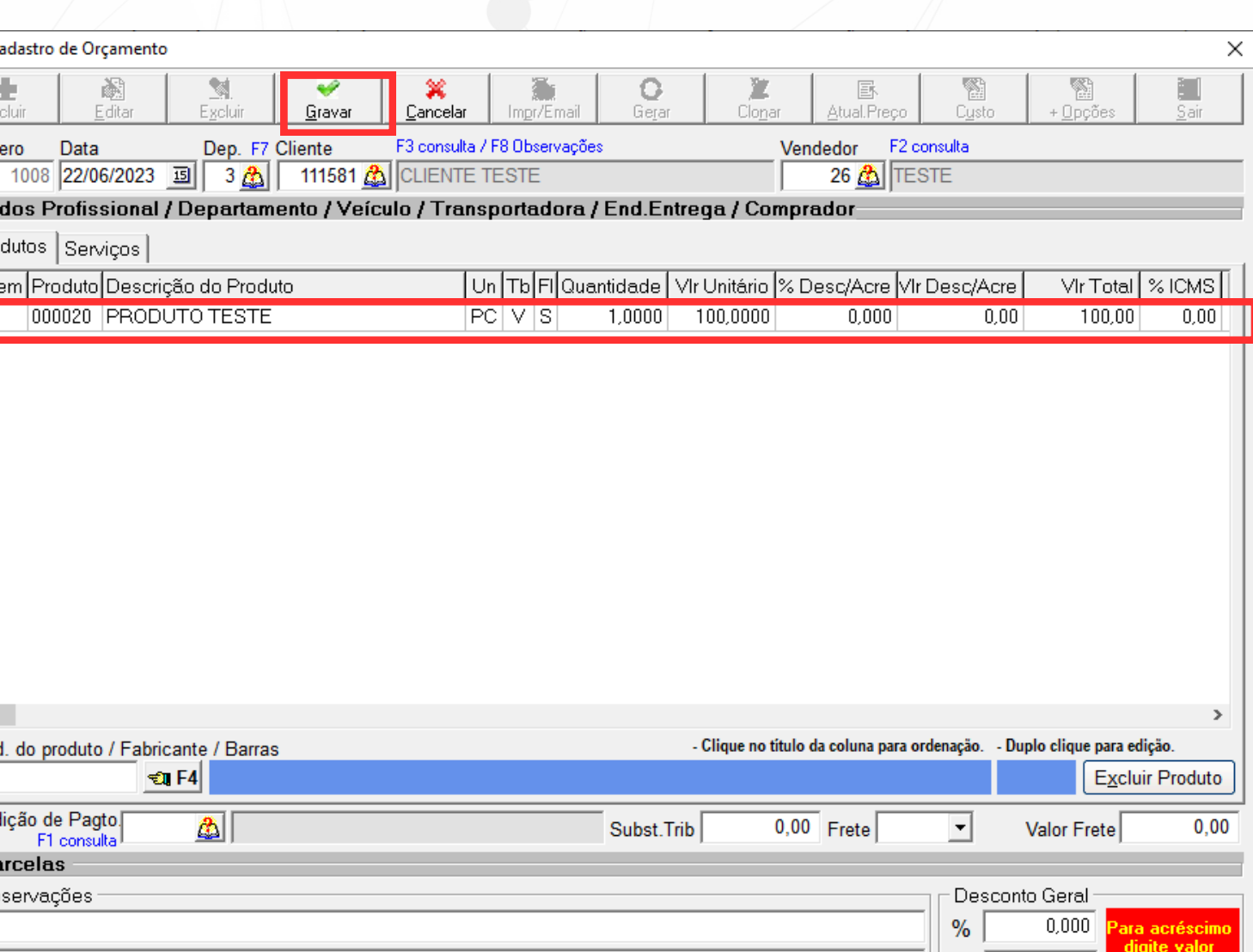

R\$

R\$

0.00

100,00

otal do Orçamento .....

| Forma de l      | Pagamento                                 |                            |            |                             |                    | ] |
|-----------------|-------------------------------------------|----------------------------|------------|-----------------------------|--------------------|---|
| -Valord<br>1    | lo Documento - Forn                       | nas de Paqamento —         |            | 💽 🚽 🗐 🗸                     | Gerar Boleto ? -   |   |
| – Conta p       | para Recebimento —                        |                            |            |                             |                    |   |
| Preenche        | er esse campo para que quar               | do for dar baixa pesse doc | umento a c | conta já venha preenchida l | <b>•</b>           |   |
| - Classifi      | icação                                    |                            |            |                             |                    |   |
| -Vencim         | nentos                                    |                            |            |                             |                    |   |
| Parc            | Vencimento                                | Valor                      | Parc       | Vencimento                  | Valor              |   |
| 01              | // 15                                     | 0,00                       | 07         | // 15                       | 0,00               |   |
| 02              | // 15                                     | 0,00                       | 08         | // 15                       | 0,00               |   |
| 03              | // 15                                     | 0,00                       | 09         | // 15                       | 0,00               |   |
| 04              | // 15                                     | 0,00                       | 10         | // 15                       | 0,00               |   |
| 05              | // 15                                     | 0,00                       | 11         | // 15                       | 0,00               |   |
| 06              | // 13                                     | 0,00                       | 12         | // 15                       | 0,00               |   |
| Ve Ve           | ncimento Sábado/Don                       | ningo                      |            | ,                           |                    |   |
| Tot             | al Parcel                                 | as                         |            | R\$                         | 0,00               |   |
| □ Faze<br>□ Dia | er arredondamento na<br>Fixo das Parcelas | a 1a. parcela              |            | ✔ Con <u>f</u> irmar        | 😢 <u>C</u> ancelar |   |
|                 |                                           |                            |            |                             |                    |   |

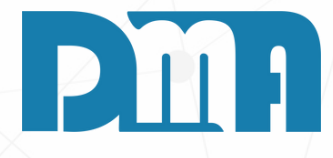

#### **FORMA DE PAGAMENTO**

Após gravar o orçamento, a tela de "Forma de Pagamento" será exibida. Nessa tela, você poderá escolher a forma como o pagamento será realizado, como à vista, a prazo, parcelado, entre outras opções disponíveis.

Selecione a forma de pagamento desejada e os campos de vencimento serão preenchidos automaticamente de acordo com a opção selecionada. Por exemplo, se você escolher pagamento à vista, o vencimento será definido para a data atual. Se escolher pagamento a prazo, os vencimentos serão distribuídos conforme a quantidade de dias configurada para cada parcela.

Após revisar as informações e garantir que tudo esteja correto, clique em "Confirmar" para finalizar o processo de forma de pagamento do orçamento.

| 1 000019 TESTE COMPOSIÇÃO UN A S 2,0000 10,0000 0,000 0,000 | Produtos       Serviços         Item       Produto       Descrição do Produto       Un       Tb       FI       Quantidade       VIr Unitário       % Desc/Acre       VIr Desc/Acre       VIr Total       % ICMS       I       000019       TESTE COMPOSIÇÃO       UN       A       S       2,0000       10,0000       0,000       0,000       0,000       0,000       0,000       0,000       0,000       0,000       0,000       0,000       0,000       0,000       0,000       0,000       0,000       0,000       0,000       0,000       0,000       0,000       0,000       0,000       0,000       0,000       0,000       0,000       0,000       0,000       0,000       0,000       0,000       0,000       0,000       0,000       0,000       0,000       0,000       0,000       0,000       0,000       0,000       0,000       0,000       0,000       0,000       0,000       0,000       0,000       0,000       0,000       0,000       0,000       0,000       0,000       0,000       0,000       0,000       0,000       0,000       0,000       0,000       0,000       0,000       0,000       0,000       0,000       0,000       0,000       0,000       0,000       0,000 <td< th=""><th>adutos Servicos</th><th>1008 22/06/2023 🔟 3 🚈 111581 🖾 CLIENTE TESTE Ordem de Serviço 🖆 TESTE</th><th>Produtos       Serviços         Item       Produto       Un         Tb       FI       Quantidade         1       000019       TESTE COMPOSIÇÃO       UN       A       S       2,0000</th><th>/Ir Unitário % Desc/Acre VIr Desc/Acre VIr T<br/>10,0000 0,000 0,00 2</th><th>Total % ICMS</th><th>GER</th></td<> | adutos Servicos                                                                                                    | 1008 22/06/2023 🔟 3 🚈 111581 🖾 CLIENTE TESTE Ordem de Serviço 🖆 TESTE                                                                                                    | Produtos       Serviços         Item       Produto       Un         Tb       FI       Quantidade         1       000019       TESTE COMPOSIÇÃO       UN       A       S       2,0000 | /Ir Unitário % Desc/Acre VIr Desc/Acre VIr T<br>10,0000 0,000 0,00 2 | Total % ICMS | GER    |
|----------------------------------------------------------------------------------------------------|----------------------------------------------------------------------------------------------------|----------------------------------------------------------------------------------------------------|----------------------------------------------------------------------------------------------------|----------------------------------------------------------------------------------------------------|----------------------------------------------------------------------|--------------|--------|
| 1.Após<br>vend                                                                                                    |                                                                                                    | tem Produto Descrição do Produto Un Tb Fl Quantidade VIr Unitário % Desc/Acre VIr Desc/Acre VIr Total % ICMS<br>I 000019 TESTE COMPOSIÇÃO UN A S 2,0000 10,0000 0,000 0,000 0,00 0,000 0,000 | 1008       22/06/2023       Image: Serviço serviço serviço serviço serviço serviço serviço serviço serviço serviços       TESTE         Dados Profissional / Departamento / Veículo / Transportadora / End.Entrega / Comprador       Produtoserviços serviços       Serviços         Produto       Descrição do Produto       Un Tb Fl Quantidade       VIr Unitário       % Desc/Acre       VIr Total       % ICMS         Item       Produto       Descrição do Produto       Un A S       2,0000       10,0000       0,000       0,000       0,000         1       000019       TESTE COMPOSIÇÃO       UN A S       2,0000       10,0000       0,000       0,000       0,000 |                                                                                                    |                                                                      |              | 1.Após |

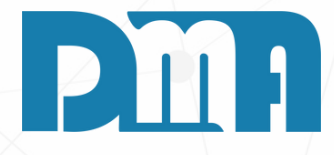

#### VENDA A PARTIR DE UM ORÇAMENTO

provação do orçamento, o próximo passo é gerar uma partir dele. Na tela de cadastro de orçamento, localize o erar" e escolha a opção "Venda". Em seguida, uma em de confirmação será exibida, perguntando se você erar a venda a partir do orçamento.

firmar a geração da venda, clique em "Sim". Isso irá criar a venda com base nas informações do orçamento, o os produtos, preços, quantidades e condições de nto definidas anteriormente.

| Lançamento de Venda / Devolução                           |                                                                                | ×          |
|-----------------------------------------------------------|--------------------------------------------------------------------------------|------------|
| Lincluir Editar Cancelar Gravar Desistir                  | Cupom Fiscal Emitir Nota Imprimir/Email Gerar Financ. Trocar Tabela + Opções S | air        |
| Número Data Emissão Dep. F7 Cliente F3 consulta / F8 Obse | ervações Vendedor F2 consulta                                                  |            |
| 6428 22/06/2023 🗊 3 🏡 111581 🏡 CLIENTE TES                | STE 26 🚵 TESTE                                                                 |            |
| Profissional F5 consulta                                  | ,,                                                                             |            |
| 🔼 🔤 Devolução / Bor                                       | onificação / Transportadora / End. Entrega / Frete / Comprador                 |            |
|                                                           |                                                                                |            |
|                                                           | Un Ib Filuantidade ir Unitario % Des/Acr ir Des/Acr Vir Iotal Sub. In          | <u>ID.</u> |
|                                                           |                                                                                |            |
| Cód. do produto ou Fabricante ou Barra - Clique no tít    | ítulo da coluna para ordenação Duplo clique sobre o item para edição. Depto    |            |
| च्या F4                                                   | E <u>x</u> cluir Prod                                                          | juto       |
| Obs.Pedido:                                               | Desconto Geral                                                                 | Série      |
| Obs.Interna:                                              | % 0,000 Para acréscimo                                                         |            |
| Obs.Nota:                                                 | R\$ 0,00 digite valor negativo                                                 | Série      |
| Total                                                     |                                                                                | 00         |

- 1. A partir desse momento, você estará na tela de lançamento de venda, onde poderá adicionar mais produtos, editar informações, entre outras ações relacionadas à venda. Certifique-se de revisar todos os detalhes e ajustar conforme necessário.
- 2. Ao concluir todas as etapas, clique em "Gravar" para finalizar a venda e registrar as informações no sistema.
- 3. Assim, você terá gerado uma venda a partir do orçamento aprovado, permitindo dar continuidade ao processo de venda com base nas negociações realizadas.

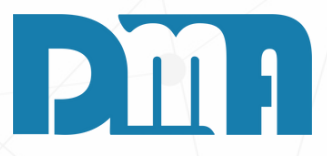

6

4. Após gravar todos os detalhes da venda, é importante confirmar a forma de pagamento selecionada. Certifique-se de revisar todas as informações, como data de vencimento, valor total, parcelas, entre outros, de acordo com a opção de pagamento escolhida.

5. Uma vez que todas as informações estejam corretas, clique em "Confirmar" para concluir a inclusão da venda. Isso registrará definitivamente a venda no sistema e atualizará os registros financeiros e de estoque, conforme necessário.

| orma de                | Pagamento                        |                |                            |             |                   |                       |                       |
|------------------------|----------------------------------|----------------|----------------------------|-------------|-------------------|-----------------------|-----------------------|
| - Valor d              | lo Documento 🗌                   | Form           | as de Paqamento            |             |                   |                       | Gerar Boleto ?        |
| 2                      | 20,00                            | 0/30           |                            |             |                   | <u>▼</u> <u>€1</u> F1 | 🛛 🔿 Sim 💿 Não         |
| Conta p                | oara Recebimer                   | ito —          |                            |             |                   |                       |                       |
|                        |                                  |                |                            |             |                   |                       | -                     |
| Preenche<br>- Classifi | er esse campo para o<br>icação   | que quand      | lo for dar baixa nesse doo | cumento a c | conta já venha pr | eenchida !            |                       |
| VENDA                  | 4 1234567890 12                  | 3456789        | 0 1234567890 12345         | 567890 (0   | 101001001)        |                       | <ul> <li>✓</li> </ul> |
| '<br>Vencirr           | nentos                           |                |                            |             |                   |                       |                       |
| Parc                   | Vencimen                         | to             | Valor                      | Parc        | Vencim            | ento                  | Valor                 |
| Turc                   | + circiller                      |                |                            | I UIC       | + encim           |                       |                       |
| 01                     | 22/06/2023                       | 15             | 10,00                      | 07          | 11                | 15                    | 0,00                  |
| 02                     | 22/07/2023                       | 15             | Mensagem                   |             | ×                 | 15                    | 0,00                  |
| 03                     | 11                               | 15             | 🚺 Inclusão rea             | lizada com  | i sucesso !       | 15                    | 0,00                  |
| 04                     | 11                               | 15             |                            | _           |                   | 15                    | 0,00                  |
| 05                     | 11                               | 15             |                            |             | ОК                | 15                    | 0,00                  |
| 06                     | 11                               | 15             | 0,00                       | 12          | 11                | 15                    | 0,00                  |
| Ve Ve                  | ncimento Sábac                   | lo/Domi        | ngo                        |             |                   |                       |                       |
| Tot                    | al Par                           | cela           | as                         |             | R\$               |                       | 20,00                 |
| □ Faze<br>□ Dia        | er arredondame<br>Fixo das Parce | ento na<br>las | 1a. parcela                |             | <b>√</b> 0        | Con <u>f</u> irmar    | <u>C</u> ancelar      |

| GF<br>2016 | CGF - DMA IN                | IFORMÁTICA       | 4         |                                                            | 1                                                   |                                         |               |
|------------|-----------------------------|------------------|-----------|------------------------------------------------------------|-----------------------------------------------------|-----------------------------------------|---------------|
| <u>C</u> a | dastros                     | <u>F</u> inanco  | eiro      | <u>E</u> stoque                                            | <u>L</u> ocação                                     | Con <u>t</u> role Caixa                 | <u>P</u> arân |
|            | Orç<br>met<br>t<br>Orçament |                  | Venda/De  | Orçamento<br>Venda / Devo<br>Ordem de Se<br>Nota Fiscal -  | olução<br>rviço<br>Entrada                          |                                         |               |
| E          | mpresa e<br>scolha a e      | em uso<br>mpresa | a utiliza | Nota Fiscal -<br>Nota Fiscal A<br>Nota Fiscal d            | Saida<br>grupada - Saíd<br>e Serviço                | a                                       |               |
| ¥<br>▶     | Nome                        |                  | CNPJ      | Ordem de Co                                                | ompra                                               | · · ·                                   | BER           |
|            | DMATEC                      |                  |           | Alterar Vende<br>Alterar Profis                            | edor da Venda/<br>sional da Venda                   | Devolução<br>a/Devolução                |               |
|            |                             |                  |           | Importação d<br>Exportação d                               | le Movimento<br>le Movimento I                      | Externo<br>Externo                      | ORNECEDO      |
|            |                             |                  |           | Conheciment<br>Conheciment<br>Conheciment<br>Manifesto Ele | o de Transport<br>o de Transport<br>etrônico - MDFe | re<br>re - CTeOS<br>e                   |               |
|            |                             |                  |           | Grava Chave<br>Liberação de                                | de Acesso na I<br>Preço Mínimo                      | NFe                                     |               |
|            |                             |                  |           | Sped<br>Nota Fiscal C<br>Nota Fiscal C                     | onsumo - Ener<br>onsumo - Telec                     | gia Elétrica, Gás e Água<br>comunicação |               |
|            |                             |                  |           | Base de Troca<br>Sintegra<br>Exportação                    | a                                                   | Þ                                       |               |
|            |                             |                  |           | Confere Etiqu<br>Confere Etiqu                             | ueta Separação<br>ueta Separação                    | EAN                                     |               |
|            |                             |                  |           | Resumo do P<br>Laudo                                       | Processo                                            | •                                       |               |

## COMO FAZER UM ORÇAMENTO DE PRODUTO (POR AMBIENTE)

 Navegue até a seção "Estoque" no menu principal. Geralmente, essa seção está localizada na barra de navegação superior.
 Clique em "Orçamento" para abrir a tela de consulta de

2. Clique em "Orça orçamentos.

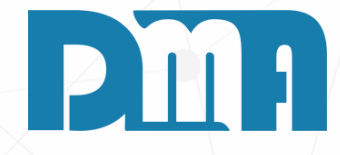

7

| 6        | 🚆 Consulta de Orçamer        | nto                   |             |                |            |                                                                                                    |                |                      |                 |            |              | ×       |            |          |
|----------|------------------------------|-----------------------|-------------|----------------|------------|----------------------------------------------------------------------------------------------------|----------------|----------------------|-----------------|------------|--------------|---------|------------|----------|
|          | Depto<br>Inici               | Docume<br>al          | ento        | Emissão        | Cliv<br>15 | ente Vendedo                                                                                                    | r Profissional | <b>•</b>             |                 | Orçame     | ento<br>ado  | Filtrar |            |          |
| l        | Limpar Org.                  |                       |             |                |            |                                                                                                    | Legenda        | Tecle "ESC" para lim | npar os filtros | • Em a     | aberto<br>os |         |            |          |
| г<br>Г   | < Alt+I > Intervalo<br>Venda | Número                |             |                |            |                                                                                                    | Dados Clien    | te .                 | Dados Fr        | rete       | Data         |         |            |          |
| ,        | 1 - №<br>Orçam.              | Venda 2               | Nro O.S.    | Dt Emissão     | Valo       | or Cliente                                                                                                    |                | Cidade               | Tipo            | Valor Imp  | pressão Inc  | clusã   |            |          |
| ┝        |                              |                       |             |                |            |                                                                                                    |                |                      |                 |            |              | _       |            |          |
| ┝        |                              |                       |             |                |            | <no data="" td="" to<=""><td>displav&gt;</td><td></td><td></td><td></td><td></td><th></th><td></td><td></td></no> | displav>       |                      |                 |            |              |         |            |          |
|          |                              |                       |             |                |            |                                                                                                    |                |                      |                 |            |              |         |            |          |
|          |                              |                       |             |                |            |                                                                                                    |                | M                    | ensagem         |            |              |         |            | X        |
| •<br>  • | <                            | Vendedor              | / Profissio | onal / Observa | ação       |                                                                                                    |                |                      | () Ab           | orir cadas | tro de o     | orçamer | nto por am | biente ? |
|          | Produtos Serviços            | Vendedo<br>Profission | or<br>nal   |                |            |                                                                                                    |                |                      |                 |            |              |         |            |          |
|          | Item Produto Desc            | rição                 |             |                |            | Unid A                                                                                                    | mbiente        | Tb Qu                |                 |            |              | Sim     |            | Não      |
|          |                              |                       |             |                |            |                                                                                                    |                |                      |                 |            |              |         |            |          |
|          |                              |                       |             |                |            |                                                                                                    |                |                      |                 |            |              |         |            |          |

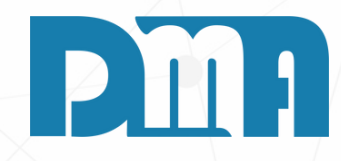

- 1. Na tela "Consulta de Orçamentos", localize o botão "Cadastro" e clique nele. Isso abrirá a tela de cadastro de orçamento.
- 2. Na mensagem clique em "Sim" para abrir um orçamento por ambiente.

| Incluir     Image: Second and the second and the second          |                                       |
|----------------------------------------------------------------------------------------------------|---------------------------------------|
| India     Eukar     Executi     Bravar     Caricelar     Implimit     Gera Legar Science       Número     Data     Vendedor     Profissional                                                                                                    |                                       |
|                                                                                                    |                                       |
|                                                                                                    |                                       |
| Cliente<br>▼ €1 F3                                                                                                    |                                       |
| Instruções de Preenchimento<br>1- Para incluir um novo ambiente dê um duplo cligue em "Ambientes" ! 5- A alteração de preço unitário ou de desconto no produto será utilizada                                                                                                    |                                       |
| 2- Para incluir produtos em um ambiente de um duplo clique sobre o ambiente desejado !       por todos os ítens com o mesmo código.         3- Para alterar um produto de um duplo clique sobre o produto desejado !       6- Clique com o botão direito do mouse sobre o produto para excluir !                                                                                                    |                                       |
| 4- Para alterar o nome do ambiente, selecione o ambiente e clique com o botão direito do mouse !                                                                                                    |                                       |
| Ambientes                                                                                                    |                                       |
|                                                                                                    |                                       |
|                                                                                                    |                                       |
| Orçamento por Ambiente                                                                                                    | X                                     |
| Image: Constraint of the second second se | <u>S</u> air                          |
| Número Data Vendedor Profissional                                                                                                    |                                       |
| 1011 30/06/2023 <u>is</u> <b>√ €1 F2</b>                                                                                                    | <u>▼</u>   €01 F5                     |
| Observações —                                                                                                    | ▼ €01 F3                              |
| Instruções de Preenchimento                                                                                                    | de desconto no produto será utilizada |
| 1- Para incluir um novo ambiente de um duplo clique em "Ambientes" !     2- Para incluir produtos em um ambiente dê um duplo clieque sobre o ambiente desejado !                                                                                                    | digo.                                 |
| 3- Para alterar um produto dê um duplo clique sobre o produto desejado ! 6- Clique com o botão direito do mouse<br>4- Para alterar o nome do ambiente, selecione o ambiente e clique com o botão direito do mouse !                                                                                                    | use sobre o produto para excluir !    |
|                                                                                                    |                                       |
|                                                                                                    |                                       |
|                                                                                                    |                                       |
|                                                                                                    |                                       |
|                                                                                                    |                                       |
|                                                                                                    |                                       |
|                                                                                                    |                                       |
|                                                                                                    |                                       |
|                                                                                                    |                                       |
|                                                                                                    |                                       |
| Observações                                                                                                    | Desconto / Acréscimo Geral            |
|                                                                                                    | (%) 0,000 00servação.<br>(+) Desconto |
|                                                                                                    |                                       |
| Total do Orçamento R\$                                                                                                    | 0,00                                  |

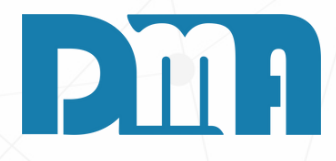

Na tela de "Orçamento por Ambiente", clique no botão "Incluir" para iniciar um novo orçamento. Em seguida, preencha os campos referentes ao vendedor, profissional e cliente.

- No campo "Vendedor", insira as informações do vendedor responsável pelo orçamento.
- No campo "Profissional", informe os dados do profissional relacionado ao ambiente ou projeto em questão.
- No campo "Cliente", preencha as informações do cliente para o qual o orçamento está sendo elaborado.
- 1. Para incluir um novo ambiente de um duplo clique em "Ambientes"
- 2. Para incluir produtos em um ambiente de um duplo clique sobre o ambiente desejado.
- 3. Para alterar um produto dê um duplo clique sobre o produto desejado
- 4. Para alterar o nome do ambiente, selecione o ambiente e clique com o botão direito do mouse.
- 5. A alteração de preço unitário ou de desconto no produto será utilizada por todos os itens com o mesmo código.
- 6. Clique com botão direito bdo mouse sobre o produto para excluir.

Veja a seguir os exemplos----->

| Image: Second control of the second control of the second | ✓ €I F5<br>✓ €I F3<br>á utilizada<br>scluir !                                |                                                                                                |                                                                |                                                                     |                                                                       |                                             |                            |                                                                  |                                                       |                                                | Pin                                                                                  |
|----------------------------------------------------------------------------------------------------|------------------------------------------------------------------------------|------------------------------------------------------------------------------------------------|----------------------------------------------------------------|---------------------------------------------------------------------|-----------------------------------------------------------------------|---------------------------------------------|----------------------------|------------------------------------------------------------------|-------------------------------------------------------|------------------------------------------------|--------------------------------------------------------------------------------------|
| Ambientes                                                                                                    | Crçamen                                                                      | to por Ambiente                                                                                |                                                                |                                                                     | *                                                                     |                                             |                            |                                                                  |                                                       |                                                | ×                                                                                    |
| Observações Desconto / Acréscimo                                                                                                    | <u>Incluir</u><br>Número                                                     | Data                                                                                           | Excluir<br>Vend                                                | <u>G</u> ravar<br>edor                                              | <u>C</u> ancelar                                                      | Imprimir                                    | Gerar⊻er<br>Pr             | nda <u>A</u> tualiza Pre<br>rofissional                          | ço Custo                                              | <u>S</u> air                                   |                                                                                      |
| (%) 0,000 00<br>(*)<br>(R\$) 0,00 (-)                                                                                                    | Cliente                                                                      | 11 30/06/2023                                                                                  |                                                                |                                                                     |                                                                       | <b>•</b>                                    |                            | ESIE                                                             |                                                       |                                                | <u>▼</u> <u>€1</u> F5                                                                |
| Total do Orçamento R\$                                                                                                    | Instruções d<br>1- Para incl<br>2- Para incl<br>3- Para alte<br>4- Para alte | e Preenchimento<br>luir um novo aml<br>luir produtos em<br>erar um produto<br>erar o nome do a | biente dê um<br>um ambiente<br>dê um duplo (<br>ambiente, sele | duplo clique e<br>dê um duplo c<br>clique sobre o<br>ecione o ambie | m "Ambientes"<br>:lieque sobre o<br>produto deseja<br>nte e clique co | !<br>ambiente des<br>do !<br>m o botão dire | ejado !<br>(<br>eito do mo | 5- A alteração d<br>por todos os íte<br>6- Clique com o<br>use ! | e preço unitário<br>ns com o mesm<br>botão direito do | ou de desconto<br>o código.<br>o mouse sobre o | produto para excluir !                                                               |
|                                                                                                    | Observaç                                                                     | TO<br>NHA<br>Ões                                                                               |                                                                |                                                                     |                                                                       |                                             | Proc                       | dutos                                                            |                                                       | (%)                                            | onto / Acréscimo Geral<br>0,000<br>0),000<br>0),000<br>(+) Desconto<br>(-) Acréscimo |
|                                                                                                    | Tota                                                                         | ıl do C                                                                                        | rçan                                                           | nento                                                               |                                                                       |                                             |                            |                                                                  | R\$                                                   |                                                | 0,00                                                                                 |

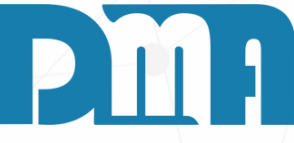

|  | Calcul | a Valor | do Produto |  |
|--|--------|---------|------------|--|
|--|--------|---------|------------|--|

| <ul> <li>Produto</li> <li>● Já Cadastra</li> </ul> | ido O Não    | ) Cadastrado      |
|----------------------------------------------------|--------------|-------------------|
| Código Produto                                     | Unidade      |                   |
|                                                    | <u>&amp;</u> | C <u>a</u> tálogo |
| Descrição Produ                                    | uto          |                   |
|                                                    |              | $\sim$            |
| - Preço                                            |              |                   |
| • Preço 1                                          | 🔿 Preço 2    | 🔿 Preço 3         |
| Quantidade                                         | 1,0000       |                   |
| Valor Unitário                                     | 0,0000       |                   |
| (%) Desc/Acre                                      | 0,000        | Observação:       |
| (R\$) Desc/Acre                                    | 0,00         | (-) Acréscimo     |
| Valor Total                                        |              |                   |
| Prazo de entrqa                                    |              |                   |
|                                                    |              |                   |
|                                                    |              |                   |
| <u>C</u> onfirma                                   |              | Ca <u>n</u> cela  |

Ao selecionar o ambiente desejado no ícone correspondente, você poderá escolher o produto desejado. Ao clicar no ícone de livro, será aberta a janela de "Consulta de Produto", na qual você poderá pesquisar e selecionar o produto desejado.

- produto selecionado.
- quantidade desejada do produto.
- produto ao orçamento.

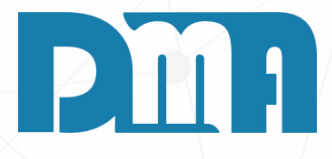

• O campo "Unidade" e "Descrição do Produto" serão preenchidos automaticamente com as informações do

• No campo "Quantidade", você poderá inserir a

• Caso o produto precise ser entregue, preencha o campo "Prazo de Entrega" com a informação correspondente. • Por fim, clique no botão "Confirmar" para adicionar o

| 📪 Orçamento por Ambiente                                                                                                    |                                    |                                                                      | ×                                                   |
|----------------------------------------------------------------------------------------------------|------------------------------------|----------------------------------------------------------------------|-----------------------------------------------------|
|                                                                                                    | ar Imprimir                        | Gerar ⊻enda Atualiza Preço Custo                                     | i Sair                                              |
| Número Data Vendedor                                                                                                    |                                    | Profissional                                                         |                                                     |
| 1011 30/06/2023 III DMA INFORMATICA                                                                                                    | •                                  | 🛍 F2 TESTE                                                           | 👻 🔩 F5                                              |
| Cliente                                                                                                    |                                    | ,                                                                    |                                                     |
| TESTE                                                                                                    |                                    |                                                                      | <u>▼</u> ≪्या F3                                    |
| <ul> <li>Instruções de Preenchimento</li> <li>1- Para incluir um novo ambiente dê um duplo clique em "Ambie<br/>2- Para incluir produtos em um ambiente dê um duplo clieque so</li> </ul> | ntes" !<br>bre o ambiente des      | 5- A alteração de preço unitário o<br>por todos os ítens com o mesmo | ou de desconto no produto será utilizada<br>código. |
| <ul> <li>3- Para alterar um produto dê um duplo clique sobre o produto o</li> <li>4- Para alterar o nome do ambiente, selecione o ambiente e clique</li> </ul>                            | lesejado !<br>jue com o botão dire | 6- Clique com o botão direito do<br>eito do mouse !                  | mouse sobre o produto para excluir !                |
| - Ambientes                                                                                                    | R\$ 20,00                          | E. Produtos                                                          | R\$ 20,00                                           |
| QUARTO                                                                                                    | R\$ 7,50                           | TESTE INSUMO                                                         |                                                     |
| PRODUTO TESTE                                                                                                    | 1                                  | COZINHA                                                              | 1                                                   |
| COZINHA                                                                                                    | R\$ 12,50                          | - PRODUTO TESTE                                                      |                                                     |
| PRODUTO TESTE                                                                                                    | 1                                  | QUARTO                                                               | 1                                                   |
| TESTE INSUMO                                                                                                    | 1                                  | COZINHA_                                                             | 1                                                   |
|                                                                                                    |                                    |                                                                      |                                                     |
|                                                                                                    |                                    |                                                                      |                                                     |
|                                                                                                    |                                    |                                                                      |                                                     |
|                                                                                                    |                                    |                                                                      |                                                     |
|                                                                                                    |                                    |                                                                      |                                                     |
|                                                                                                    |                                    |                                                                      |                                                     |
|                                                                                                    |                                    |                                                                      |                                                     |
|                                                                                                    |                                    |                                                                      |                                                     |
| C Observações                                                                                                    |                                    |                                                                      | Desconto / Acréscimo Geral                          |
|                                                                                                    |                                    |                                                                      | (%) 0,000 Observação:                               |
|                                                                                                    |                                    |                                                                      | (+) Desconto                                        |
|                                                                                                    |                                    |                                                                      | (R\$) U,UU [-] Acréscimo                            |
|                                                                                                    |                                    |                                                                      |                                                     |
| Total do Orçamento                                                                                                    |                                    | R\$                                                                  | 20,00                                               |

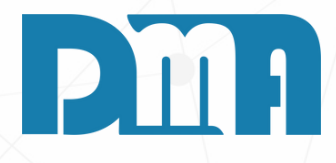

Após confirmar a seleção dos produtos, a tela do orçamento será atualizada para exibir as informações da seguinte maneira:

- O valor total do orçamento será exibido à frente do ambiente selecionado.
- Abaixo do ambiente, serão listados os produtos selecionados para aquele ambiente, juntamente com a quantidade de cada produto.
- Na parte direita da tela, na seção de produtos, serão exibidos os produtos selecionados em uma lista, acompanhados da quantidade correspondente para cada um deles.

Essa visualização permite ter uma visão clara dos produtos selecionados para cada ambiente, bem como o valor total do orçamento.

| 🧱 CGF - DMA IN    | FORMÁTICA          |                                                           |                              |                           |               |
|-------------------|--------------------|-----------------------------------------------------------|------------------------------|---------------------------|---------------|
| <u>C</u> adastros | <u>F</u> inanceiro | <u>E</u> stoque                                           | <u>L</u> ocação              | Con <u>t</u> role Caixa   | <u>P</u> arân |
| Orç<br>mer<br>t   |                    | Orçamento<br>Venda / Devo<br>Ordem de Se<br>Nota Fiscal - | olução<br>rviço<br>Entrada   |                           |               |
| Orçament          | o Venda/D          | Nota Fiscal -                                             | Saída                        |                           | (             |
|                   |                    | Nota Fiscal A                                             | grupada - Saíd               | la                        |               |
| Empresa e         | m uso              | Nota Fiscal d                                             | o Sorvico                    |                           |               |
| Escolha a e       | mpresa a utiliza   | Aiustes                                                   | e sel viço                   | •                         |               |
| ▼ Nome            | CNPJ               |                                                           |                              |                           | BER           |
| HORIZONT          | 59732297           | Ordem de Co                                               | ompra                        |                           |               |
| ARMELIN           | 31067695           | 0                                                         |                              | ~                         |               |
| DMATEC            | 01427005           | O Alterar Vende                                           | edor da Venda/               | Devolução                 |               |
| TESTE LOJA 2      | 05898137           | <sup>0</sup> Alterar Profis                               | sional da Vend               | a/Devolução               |               |
|                   |                    | Importação d<br>Exportação d                              | de Movimento<br>le Movimento | Externo<br>Externo        |               |
|                   |                    | Inventário                                                |                              | •                         | ORNECEDO      |
|                   |                    | Conheciment                                               | to de Transport              | te                        |               |
|                   |                    | Conheciment                                               | to de Transport              | te - CTeOS                |               |
|                   |                    | Manifesto Ele                                             | etrônico - MDF               | e                         |               |
|                   |                    | Grava Chave                                               | de Acesso na l               | NFe                       |               |
|                   |                    | Liberação de                                              | Preço Mínimo                 |                           |               |
|                   |                    | Sped                                                      |                              | •                         |               |
|                   |                    | Nota Fiscal C                                             | onsumo - Ener                | rgia Elétrica, Gás e Água |               |
|                   |                    | Nota Fiscal C                                             | onsumo - Teleo               | comunicação               |               |
|                   |                    | Base de Troc                                              | a                            |                           |               |
|                   |                    | Sintegra                                                  |                              |                           |               |
|                   |                    | Exportação                                                |                              | •                         |               |
|                   |                    | Confere Etiqu                                             | ueta Separação               |                           |               |
|                   |                    | Confere Etiqu                                             | ueta Separação               | EAN                       |               |
|                   |                    | Resumo do F                                               | Processo                     | +                         |               |
|                   |                    | Laudo                                                     |                              | •                         |               |
|                   |                    |                                                           |                              |                           |               |

## CONTINUAR UM ORÇAMENTO EM ABERTO (AMBIENTE E NORMAL)

 Navegue até a seção "Estoque" no menu principal. Geralmente, essa seção está localizada na barra de navegação superior.
 Clique em "Orçamento" para abrir a tela de consulta de orçamentos.

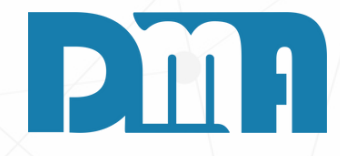

| 📰 Consulta de Orçamento                      |                                                                                    |                       |                              | ×                                       |                                 |
|----------------------------------------------|------------------------------------------------------------------------------------|-----------------------|------------------------------|-----------------------------------------|---------------------------------|
| Depto Documento Emissã                       | o Cliente Vendedor Pi                                                              | ofissional            | Or                           | çamento Filtrar                         |                                 |
|                                              |                                                                                    | <b>•</b>              | C                            | Gerado                                  |                                 |
| Limpar Org.                                  |                                                                                    | Legenda Tecle "ESC" p | ara limpar os filtros        | Todos Alt + F                           |                                 |
| Venda Número                                 |                                                                                    | Dados Cliente         | Dados Frete                  | Data ^                                  |                                 |
| ↓ 1 - Nº 🚽 Venda 1 Venda 2 Nro O.S. Dt Emiss | ão Valor Cliente                                                                   | Cidade                | Tipo Valor                   | Impressão Inclusã                       |                                 |
| Orçam.                                       |                                                                                    |                       |                              |                                         |                                 |
|                                              |                                                                                    |                       |                              |                                         |                                 |
|                                              | <no data="" displa<="" td="" to=""><td>av&gt;</td><td></td><td></td><td></td></no> | av>                   |                              |                                         |                                 |
|                                              |                                                                                    | •)*                   |                              |                                         |                                 |
|                                              |                                                                                    |                       |                              |                                         |                                 |
|                                              |                                                                                    |                       |                              |                                         |                                 |
|                                              |                                                                                    |                       |                              |                                         |                                 |
| <                                            |                                                                                    |                       |                              | >                                       |                                 |
| Vendedor / Profissional / Obs                | ervação                                                                            |                       |                              |                                         |                                 |
| Vendedor                                     |                                                                                    |                       |                              |                                         |                                 |
| Produtos Serviços                            |                                                                                    |                       |                              |                                         |                                 |
| Item Produto Descrição                       | 🚃 Consulta de Orçamento                                                            |                       |                              |                                         | ×                               |
|                                              | Depto Documento                                                                    | Emissão Clien         | Ne Vendedor Profissional     | -                                       | Orçamento Filtrar               |
|                                              | Limpar Org.                                                                        |                       | Legenda                      |                                         | C Em aberto                     |
|                                              | < Alt+I > Intervalo                                                                |                       |                              | Tecle "ESC" para limpar                 | os filtros ( • Todos Alt + F    |
|                                              | Venda Número                                                                       |                       | Dados Cli                    | iente                                   | Dados Frete Data ^              |
|                                              | Venda 1 Venda 2 Nro C                                                              | .S. Dt Emissão Valor  | Cliente                      | Cidade                                  | Tipo Valor Impressão Inclusã    |
|                                              |                                                                                    |                       |                              |                                         |                                 |
| <u> </u>                                     | 1009 6429                                                                          | 26/06/2023 24,75      | MIMOSA INDUSTRIA E COMER     | RCIO LTD CAPIVARI                       | 26/06/                          |
| Visualizar produtos excluídos Imprimi        | 1008 6428 621<br>1006                                                              | 22/06/2023 20,00      |                              | CARIVARI                                | 22/06/.                         |
|                                              | 1005                                                                               | 11/05/2023 22.500,00  | CONSUMIDOR                   | CAPIVARI                                | 11/05/2023 11/05/               |
|                                              | 1004                                                                               | 11/05/2023 35.250,00  |                              |                                         | 11/05/2023 11/05/               |
|                                              | 1003                                                                               | 11/05/2023 40.653,98  |                              |                                         | 11/05/                          |
|                                              | <                                                                                  |                       |                              |                                         | >                               |
|                                              | Agrupar Orgamento                                                                  | ssional / Observação  |                              |                                         |                                 |
|                                              | Produtos carrieral Profissional                                                    | ESTE                  |                              |                                         | ~                               |
|                                              |                                                                                    |                       |                              | The owned at the                        | harriel variable                |
|                                              | I 000020 PRODUTO TESTE                                                             |                       | PC                           | A 3 3000                                | Vir Unitario Vir Total Entregue |
|                                              |                                                                                    |                       |                              | ,,,,,,,,,,,,,,,,,,,,,,,,,,,,,,,,,,,,,,, |                                 |
|                                              |                                                                                    |                       |                              |                                         |                                 |
|                                              |                                                                                    |                       |                              |                                         |                                 |
|                                              |                                                                                    |                       |                              |                                         |                                 |
|                                              |                                                                                    |                       |                              |                                         |                                 |
|                                              |                                                                                    |                       |                              |                                         |                                 |
|                                              | Visualizar produtos excluídos                                                      | Imprimir Matricial    | nprimir Laser <u>C</u> adast | ro <u>T</u> ransportar                  | Log <u>S</u> air                |
|                                              |                                                                                    |                       |                              |                                         |                                 |

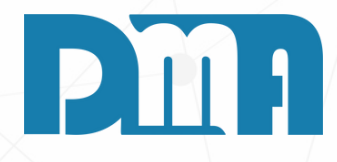

Para consultar um orçamento em aberto na tela de consulta de orçamento, siga os passos abaixo:

- 1. Clique no interruptor ou pressione a tecla "Alt+F" para abrir as opções de filtro.
- 2. Selecione os critérios de filtro desejados para encontrar o orçamento específico que você precisa.
- 3. Após aplicar o filtro, localize o orçamento desejado na lista de resultados.
- 4. Clique no botão "Cadastro" ao lado do orçamento selecionado para abrir o orçamento em uma nova tela.
- 5. Na tela de cadastro do orçamento, você poderá visualizar todas as informações detalhadas do orçamento, incluindo os produtos selecionados, os valores, as observações, entre outros.
- 6. Faça as alterações necessárias no orçamento, como adicionar, remover ou modificar produtos, ajustar valores, adicionar observações, entre outros.
- 7. Após realizar as alterações, clique no botão "Gravar" para registrar as modificações feitas no orçamento.

| Cadastro de Orçamento<br>Incluir<br>Número<br>Data<br>Dep. F7 Cliente<br>Cadastro de Orçamento<br>Mincluir<br>Dep. F7 Cliente<br>Dep. F7 Cliente                                                                    | X     X       Cancelar     Impr/Email     Gerar       3 consulta / F8 Observações     Ven | Atual.Preço Custo + Opções                                          | Duplo clique parc                                                                   |
|----------------------------------------------------------------------------------------------------|-------------------------------------------------------------------------------------------|---------------------------------------------------------------------|-------------------------------------------------------------------------------------|
| 1010       30/06/2023       30       111581       111581         Dados Profissional / Departamento / Veicul         Produtos       Serviços         Item Produto       Descrição do Produto         Item       Item | Un Tb Fl Quantidade VIr Unitário % D                                                      | 26 Acre VIr Desc/Acre VIr Total 9                                   |                                                                                     |
| <ul> <li>Cód. do produto / Fabricante / Barras</li> <li>☐ €1 F4</li> </ul>                                                                                                    | - Clique no título (                                                                      | da coluna para ordenação Duplo clique para ediç<br>E <u>x</u> cluir | Para cadast<br>orçamento, s<br>1. Na tela d<br>cinza cor<br>2. Uma nov<br>informaç  |
| Condição de Pagto.<br>F1 consulta<br>Parcelas<br>Observações<br>Cadastro de Orçamento<br>Cadastro de Orçamento<br>Incluir<br>Editar<br>Número<br>Data<br>Dep. F7 Cliente<br>1010 30/06/2023 II 1 🔬 111581           | Subst.Trib 0,00                                                                           | Frete Valor Frete                                                   | 0,00<br>3. Preencho<br>transpor<br>e compro<br>4. É importo<br>cadastro<br>endereço |
| -Dados Profissional / Departamento / Ve<br>Profissional F5 consulta                                                                                                    | iculo / Transportadora / End.Entrega / C<br>Veículo F10 consulta                          | Comprador KM \                                                      | /eiculo                                                                             |

abrir

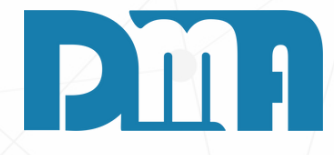

#### **TIPOS DE FRETE E VALOR**

rar informações de frete e valor na tela de cadastro de siga as etapas abaixo:

- e cadastro de orçamento, dê um duplo clique na parte respondente às informações de endereço.
- a janela será aberta, permitindo que você preencha as ões de frete e valor.
- os campos disponíveis, como profissional responsável pelo e, veículo utilizado ou transportadora, endereço de entrega dor.
- nte destacar que o endereço de entrega será vinculado ao do cliente, e você terá acesso somente às opções de relacionadas ao cliente selecionado.

| Cadastro       | de Orçamento                  | )                              |                     |                   |                       |                             |                      |                          |                     |                  | ×                              |
|----------------|-------------------------------|--------------------------------|---------------------|-------------------|-----------------------|-----------------------------|----------------------|--------------------------|---------------------|------------------|--------------------------------|
| <br>Incluir    | Editar                        | <u>M</u> .<br>E <u>x</u> cluir | ✓<br><u>G</u> ravar | X<br>Cancelar     | imgr/Email            | O<br>Ge <u>r</u> ar         | )<br>Clo <u>n</u> ar | Es<br>Atual.Preço        | 🔛<br>C <u>u</u> sto | + <u>O</u> pções | <mark>.</mark><br><u>S</u> air |
| Número<br>1010 | Data<br>30/06/2023            | Dep. F7                        | Cliente<br>111581 🔏 | F3 consulta /     | F8 Observaçõ<br>TESTE | es                          | Ver                  | ndedor F2 co<br>26 🔔 TES | insulta<br>ITE      |                  |                                |
| Profissiona    | Profissional<br>al F5 consult | / Departam<br><sup>a</sup>     | ento / Veíc         | culo / Trans<br>V | portadora<br>/eículo  | / End.Entre<br>F10 consulta | ega / Compr          | ador                     |                     | KM Veiculo       |                                |
| Transporta     | dora F6 d                     | consulta                       |                     | E                 | ndereço de l          | Entrega                     | Ctrl+E consulta      |                          | <b></b>             | Espécie          |                                |
| Comprado       | r                             |                                |                     |                   |                       |                             |                      |                          |                     |                  |                                |

| S Consulta de Clientes      |                                                      |               |                           |                  |                |                                                                                                    |              |          | ×        |
|-----------------------------|------------------------------------------------------|---------------|---------------------------|------------------|----------------|----------------------------------------------------------------------------------------------------|--------------|----------|----------|
| Limpar Ordenação            | r por - <esc> limpa filtro(<br/>Grupo CNPJ / (</esc> | (s)<br>CPF    | Razão Social / Fantasia / | lunicípio / Tele | fone(s)        | ✓ Otimizar busca                                                                                                    | Situação     | )        | <b>-</b> |
| 1 - Código CNPJ / CPF IE    | 7 RG Razão                                           | Social / Nome | <u></u>                   | Nome Fa          | ntasia         | Municipio                                                                                                    |              | F Grupo  |          |
| 111581 222.222.222-22       | CLIEN                                                | NTE TESTE     |                           |                  |                |                                                                                                    |              |          | F        |
|                             |                                                      |               |                           |                  |                |                                                                                                    |              |          |          |
| <                           |                                                      |               |                           |                  |                |                                                                                                    |              |          | >        |
| ndereço de Entrega/Cobrança | Número                                               | Bairro        |                           | Municipio        |                |                                                                                                    | Estado       | Telefone |          |
|                             |                                                      |               |                           | in a noipio      |                |                                                                                                    | Estad        | Telefone |          |
|                             |                                                      |               |                           | Cadastro d       | de Endereço de | Entrega / Cobrança - Clie                                                                                                    | ente         |          |          |
|                             |                                                      |               |                           | +<br>Incluir     | 🛐<br>Editar B  | Signal and the second second seco | X<br>ancelar |          |          |

Para cadastrar um novo endereço de entrega para um cliente que não possui nenhum endereço registrado, siga os passos abaixo:

- de clientes.

- para o cliente.

| Endereço | Número | Bairro                |         | Municipio            |                                                                                                    | Estado                | : Telefone       |             |  |
|----------|--------|-----------------------|---------|----------------------|----------------------------------------------------------------------------------------------------|-----------------------|------------------|-------------|--|
|          |        |                       |         | Cadastro de Endereço | de Entrega / Cobrança                                                                                                    | - Cliente             |                  |             |  |
|          |        |                       |         | <br>IncluirEditar    | State State | X<br><u>C</u> ancelar | <b>₽</b><br>Sair |             |  |
|          |        |                       |         |                      | CI                                                                                                    | liente: 111581        | - CLIENTE TEST   | E           |  |
|          |        |                       | Er      | ndereço              |                                                                                                    |                       | Número           | Complemento |  |
|          | Ĩ      | End. Entrega/Cobrança | 🦄 н 🖪   | airro                | Ci                                                                                                    | dade                  |                  | Estado CEP  |  |
|          |        |                       | Te<br>( | elefone 1 Cá         | digo da Obra Lo                                                                                                    | calização/Seto        | r<br>T           | 1           |  |
|          |        |                       | 7 🖻     | onto de Referência   |                                                                                                    |                       |                  | 1           |  |
|          |        |                       | 01      | bservação            |                                                                                                    |                       |                  |             |  |
|          |        |                       | La      | atitude              |                                                                                                    |                       | Longitude        |             |  |

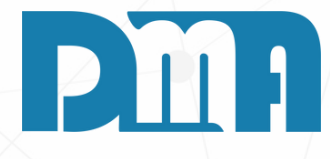

#### CADASTRO ENDEREÇO DE ENTREGA

1. Na tela de cadastro de orçamento, clique no ícone em forma de livrinho ao lado do campo do cliente. Isso abrirá a tela de consulta

2. Pesquise pelo cliente desejado na lista de clientes disponíveis. 3. Ao encontrar o cliente, clique no botão "End. Entrega/Cobrança" ou em uma opção similar que permita acessar os endereços do cliente. 4. Uma nova janela será aberta, mostrando os endereços cadastrados

| Exclui ou Edita se já houver endereço cadastrado                                                                                                    |                                                                                         |
|----------------------------------------------------------------------------------------------------|-----------------------------------------------------------------------------------------|
| Cadastro de Endereço de Entrega / Cobrança - Cliente X                                                                                                    | 🞇 Cadastro de Endereço de Entrega / Cobrança - Cliente 🛛 🗙                              |
| Incluir     Image: Constraint of the second second se | Incluir Editar Excluir Gravar                                                           |
| Cliente: 111581 - CLIENTE TESTE                                                                                                    | Cliente: 111581 - CLIENTE TESTE                                                         |
| Endereço Número Complemento                                                                                                    | Endereço     Número     Complemento       RUA ENDEREÇO TESTE     1     TESTE            |
| Bairro     Cidade     Estado CEP       Image: Comparison of the state of the state of the s                                | Bairro     Cidade     Estado     CEP       BAIRRO TESTE     CAPIVARI (SP)     SP     SP |
| Telefone 1     Código da Obra     Localização/Setor       ( )     Image: Setor market and the setor market and the setor market and                                          | Telefone 1     Código da Obra     Localização/Setor       (00)00000000     10 (973)     |
| Ponto de Referência                                                                                                    | Ponto de Referência                                                                     |
|                                                                                                    | TIESTE                                                                                  |
| Observação                                                                                                    | Observação                                                                              |
|                                                                                                    | JOBS TESTE                                                                              |
| Latitude Longitude                                                                                                    | Latitude Longitude                                                                      |
|                                                                                                    |                                                                                         |
|                                                                                                    |                                                                                         |

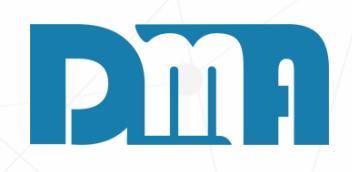

| 🚰 Cadastro de Orçamento                           |                                                     | ×                                                       |
|---------------------------------------------------|-----------------------------------------------------|---------------------------------------------------------|
| Lincluir Editar Excluir Gravar Cancelar           | Impr/Email Gerar Clonar Atual.Preço Custo           |                                                         |
| Número Data Dep. F7 Cliente F3 consult            | a / F8 Observações Vendedor F2 consulta             |                                                         |
| 1010 30/06/2023 🔟 1 🏡 111581 🛕 CLIENTE            | E TESTE 26 🚵 TESTE                                  |                                                         |
| Dados Profissional / Departamento / Veículo / Tra | nsportadora / End.Entrega / Comprador               |                                                         |
| Profissional F5 consulta                          | Veículo F10 consulta                                |                                                         |
|                                                   |                                                     | - Fanéria                                               |
|                                                   | Endereço de Entrega Util+E consulta                 |                                                         |
| Comprador                                         | JKOA ENDEREÇO TESTE, 1 - TESTE - DAIRRO TESTE - CAP |                                                         |
| TESTE                                             |                                                     |                                                         |
|                                                   |                                                     |                                                         |
|                                                   |                                                     |                                                         |
| <                                                 |                                                     | >                                                       |
| Cód. do produto / Fabricante / Barras             | - Clique no título da coluna para ordenação.        | - Duplo clique para edição.<br>E <u>x</u> cluir Produto |
| Condição de Pagto.                                | Subst.Trib 0,00 Frete                               | Valor Frete 0,00                                        |
| - Obcenvecies                                     | Desc                                                | conto Corel                                             |
|                                                   | %<br>                                               | 0,000<br>0,000<br>0,000<br>0,00                         |
| Total do Orçamento                                | R\$                                                 | 11,00                                                   |

Na tela de cadastro de orçamento, você terá a opção de selecionar o tipo de frete, seja CIF (Cost, Insurance, and Freight) ou FOB (Free On Board), e informar o valor do frete. Essas informações serão somadas ao valor total do orçamento.

- acordado.

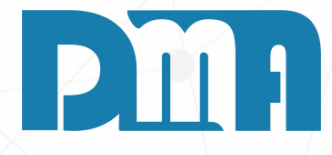

#### FRETE

Para selecionar o tipo de frete e informar o valor, siga os passos abaixo: 1. Na tela de cadastro de orçamento, localize a seção referente às informações de frete.

2. Nessa seção, você encontrará um campo ou uma opção para selecionar o tipo de frete. Escolha entre CIF ou FOB, dependendo da negociação e do acordo estabelecido.

3. Logo abaixo, haverá um campo específico para inserir o valor do frete. Preencha esse campo com o valor correspondente ao frete

4. Ao preencher o valor do frete, o sistema somará automaticamente esse valor ao valor total do orçamento.

5. Ao finalizar o cadastro do orçamento, você poderá salvar as alterações e prosseguir com as demais etapas necessárias, como enviar o orçamento ao cliente ou finalizar a venda.

Lembrando que o frete CIF inclui o custo do seguro e do transporte até o destino final, enquanto o frete FOB indica que o comprador é responsável pelo transporte a partir do local de origem.

| <                                     |                                              | >                                                       |
|---------------------------------------|----------------------------------------------|---------------------------------------------------------|
| Cód. do produto / Fabricante / Barras | - Clique no título da coluna para ordenação. | - Duplo clique para edição.<br>E <u>x</u> cluir Produto |
| Condição de Pagto 17 🚵 A VISTA        | Subst.Trib 0,00 Frete N/A -                  | Valor Frete 15,00                                       |
| - Observações                         | Desc<br>%<br>R\$                             | conto Geral<br>0,000<br>digite valor<br>0,00            |
| Total do Orçamento                    | R\$                                          | 26,00                                                   |

| Cadastro de Orçamento                         |                                                            | ×                                                 |
|-----------------------------------------------|------------------------------------------------------------|---------------------------------------------------|
| Incluir Editar Excluir Gravar C               | ancelar Impr/Email Gerar Clopar Atual Preço Custo + 0      | Deções Sair                                       |
| Número Data Dep. F7 Cliente F3                | consulta / F8 Observações Vendedor F2 consulta             |                                                   |
| 1010 30/06/2023 🔟 1 🚵 111581 🛕 Cl             | LIENTE TESTE 26 🚵 TESTE                                    |                                                   |
| Dados Profissional / Departamento / Veículo ; | / Transportadora / End.Entrega / Comprador                 |                                                   |
| Produtos Serviços                             |                                                            |                                                   |
| Item Produto Descrição do Produto             | Un Tb Fl Quantidade VIr Unitário % Desc/Acre VIr Desc/Acre | /Ir Total % ICMS                                  |
| 1 000144 PRODUTO TESTE                        | PC A S 1,0000 7,5000 0,000 0,000                           | 7,50 0,00                                         |
| <<br>Cód. do produto / Fabricante / Barras    | - Clique no título da coluna para ordenação Duplo cli      | ><br>que para edição.<br>E <u>x</u> cluir Produto |
| Condição de Pagto<br>F1 consulta<br>Parcelas  | Subst.Trib 0,00 Frete N/A Valor                            | Frete 18,50                                       |
| Observações                                   | <br>∏ Desconto Ge                                          | ral                                               |
| TESTE DE ORÇAMENTO                            | % 0.0                                                      | 00 Para acréscimo                                 |
|                                               | R\$ 0                                                      | ,00 negativo                                      |
| Total do Orçamento                            |                                                            | 26,00                                             |

Na tela de cadastro de orçamento, você encontrará a opção de adicionar observações na parte inferior da tela, geralmente em um campo específico para esse fim. Para adicionar observações ao orçamento, siga os passos abaixo:

- sistema.

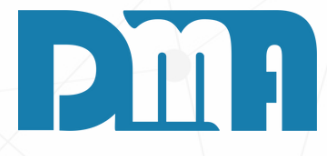

#### **OBSERVAÇÕES NO ORÇAMENTO**

1. Localize a seção de observações na parte inferior da tela de cadastro de orçamento.

2. Clique no campo de observações para inserir o texto desejado. 3. Digite as observações que deseja adicionar ao orçamento. Você pode incluir informações relevantes, instruções específicas, detalhes adicionais ou qualquer outra observação pertinente ao orçamento. 4. Verifique se o texto da observação está dentro do limite de caracteres permitido, caso exista um limite estabelecido pelo

5. Após inserir as observações desejadas, você pode salvar as alterações ou prosseguir com as demais etapas necessárias para finalizar o orçamento.

| 🧱 Cadastro | de Orçamento                     | )                    |                                                                                                    |               |           |              |                   | -                     |                                         |                       | ×                                |
|------------|----------------------------------|----------------------|----------------------------------------------------------------------------------------------------|---------------|-----------|--------------|-------------------|-----------------------|-----------------------------------------|-----------------------|----------------------------------|
| incluir    | <mark>€</mark><br><u>E</u> ditar | <br>E <u>x</u> cluir | <u>G</u> ravar                                                                                                    | X<br>Cancelar | Imgr/Ei   | mail O       | r Clo <u>n</u> ar | r <u>A</u> tual.Preço | C <u>u</u> sto                          | 🕅<br>+ <u>O</u> pções | . <mark>.</mark><br><u>S</u> air |
| Número     | Data                             | Dep. F7              | Cliente                                                                                                    | F3 consulta / | F8 Observ | vações       |                   | Vendedor F2           | consulta                                |                       |                                  |
| 1015       | 23/10/2023                       | 国 3 <u>余</u>         | 111456 🥂                                                                                                    | <u>]</u>      |           |              |                   | 13 🟦 📑                |                                         |                       |                                  |
| _Dados P   | rofissional                      | / Departam           | ento / Veíc                                                                                                    | culo / Trans  | portado   | ora / End.Ei | ntrega / Con      | nprador               |                                         |                       |                                  |
| Produtos   | Serviços                         |                      |                                                                                                    |               |           |              |                   |                       |                                         |                       | 1                                |
| Item Pro   | oduto Descri                     | ção do Produ         | to                                                                                                    | U             | n Tb Fl   | Quantidade   | VIr Unitário      | % Desc/Acre 🗸         | /Ir Desc/Acre                           | Vir Total             | % ICMS                           |
| ▶1 00      | 0160 TESTE                       | E PRECUS             |                                                                                                    | PC            | AS        | 3,0000       | 16,5000           | 0,000                 | 0,00                                    | 49,50                 | 0,00                             |
| <          | raduta / Fabri                   | canto / Barras       |                                                                                                    |               |           |              | - Clique no ti    | tulo da coluna para   | ordenação - Du                          | olo clique para edi   | čão                              |
|            | <del>t</del>                     | 1 F4                 | ,                                                                                                    |               |           |              |                   |                       | , , , , , , , , , , , , , , , , , , , , | E <u>x</u> clui       | r Produto                        |
| Condição d | e Pagto.                         | 26 <u>८</u> 1 DIA    | A Contraction of the second second se |               |           | Subst.       | Trib (            | 0,00 Frete            | Y                                       | Valor Frete           | 0,00                             |
| - Observar | 5<br>-ñee                        |                      |                                                                                                    |               |           |              |                   |                       |                                         | o Geral               |                                  |
|            | <del>,</del> 000                 |                      |                                                                                                    |               |           |              |                   |                       | - %                                     | 0,000 Para            | acréscimo                        |
|            |                                  |                      |                                                                                                    |               |           |              |                   |                       |                                         | dig                   | ite valor<br>egativo             |
|            |                                  |                      |                                                                                                    |               |           |              |                   |                       | Γ\Φ]                                    |                       |                                  |
| Tota       | al do                            | Orça                 | ment                                                                                                    | o             |           |              |                   | R\$                   |                                         | 49,5                  | 50                               |

- para abri-lo.
- "Excluir".

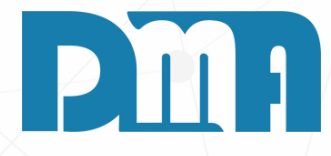

#### **CANCELAR UM ORÇAMENTO**

1. Acesse a função de consulta de orçamentos no sistema.

2. Identifique o orçamento que deseja cancelar. Certifique-se de que este orçamento ainda não tenha sido convertido em uma venda. 3. Clique sobre o orçamento desejado e clique no botão "Cadastro"

4. Dentro da visualização do orçamento, localize e selecione a opção

5. Confirme a exclusão quando solicitado pelo sistema.

6. Após a confirmação, o orçamento será removido do sistema, e não será mais exibido na sua consulta de orçamentos.

| 📪 Cadastro        | de Orçamento               |                      |                 |               |         |               |              |                  |                      |                  |                                      | ×                                   |
|-------------------|----------------------------|----------------------|-----------------|---------------|---------|---------------|--------------|------------------|----------------------|------------------|--------------------------------------|-------------------------------------|
| +<br>Incluir      | <u>₿</u><br><u>E</u> ditar | <br>E <u>x</u> cluir | <u>G</u> ravar  | X<br>Cancelar | ,       | کی<br>Imgr/Ei | mail O       | r Clo <u>n</u> a | r <u>A</u> tual.Preç | o C <u>u</u> sto | - <u>()</u><br>+ <u>O</u> pções      | <mark>.</mark><br><u>S</u> air      |
| Número            | Data                       | Dep. F7 C            | Cliente         | F3 consult    | ta / F8 | ) Observ      | /ações       |                  | Vendedor F           | 2 consulta       |                                      |                                     |
| 1015              | 23/10/2023                 | II 3 <u>A</u>        | 111456 <u>/</u> | <u> </u>      |         |               |              |                  | 13 🔼                 |                  |                                      |                                     |
| Dados P           | rofissional /              | / Departame          | ento / Veíc     | ulo / Tra     | nspo    | ortado        | ora / End.Er | ntrega / Cor     | mprador              |                  |                                      |                                     |
| Produtos          | Serviços                   |                      |                 |               |         |               |              |                  |                      |                  |                                      |                                     |
| Item Pro          | oduto Descriç              | ção do Produt        | to              |               | Un      | Tb Fl         | Quantidade   | VIr Unitário     | % Desc/Acre          | VIr Desc/Acre    | VIr Total                            | % ICMS                              |
| 1 000             | 160 TESTE                  | PRECUS               |                 |               | PC      | A S           | 3,0000       | 16,5000          | 0,000                | 0,00             | 49,50                                | 0,00                                |
| <                 | oduto / Eabric             | ante / Barras        |                 |               |         |               |              | - Clique no ti   | itulo da coluna par  | ra ordenação Du  | plo clique para ec                   | ><br>lição.                         |
|                   | <u>चि</u>                  | F4                   |                 |               |         |               |              |                  |                      | ,                | E <u>x</u> clu                       | ir Produto                          |
| Condição de<br>F1 | e Pagto.<br>consulta       | 26 <u>८</u> 1 DIA    |                 |               | _       |               | Subst.       | Trib             | 0,00 Frete           | Ŧ                | Valor Frete                          | 0,00                                |
| Observaç          | ões ———                    |                      |                 |               |         |               |              |                  |                      | R\$              | to Geral<br>0,000 Para<br>di<br>0,00 | acréscimo<br>gite valor<br>negativo |
| Tota              | al do                      | Orçar                | ment            | o             |         |               |              |                  | R\$                  | 5                | 49,                                  | 50                                  |

- por exemplo.
- "Editar".

Dessa forma, as mudanças feitas no orçamento serão registradas e atualizadas conforme as suas especificações.

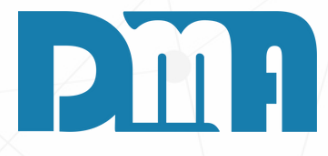

#### **EDITAR UM ORÇAMENTO**

1. Acesse a função de consulta de orçamentos no sistema.

2. Identifique o orçamento que deseja editar, onde você deseja trocar um item, a forma de pagamento, ou atualizar um preço de tabela,

3. Clique sobre o orçamento desejado e clique no botão "Cadastro" 4. Dentro da visualização do orçamento, localize e selecione a opção

5. Faça as alterações necessárias no orçamento, como a substituição de itens, a modificação da forma de pagamento ou a atualização de preços de tabela. Após concluir todas as alterações desejadas, clique no botão "Gravar" para salvar as modificações no orçamento.

| Cadastro de Parâmetros Global                                                        | ×                                                                                                    |  |  |  |  |  |  |  |
|--------------------------------------------------------------------------------------|----------------------------------------------------------------------------------------------------|--|--|--|--|--|--|--|
| Incluir Editar Gravar Cancelar I                                                     | Image: Second second second |  |  |  |  |  |  |  |
| Consulta Empresas Dados da Empresa                                                   |                                                                                                    |  |  |  |  |  |  |  |
| DMATEC                                                                               |                                                                                                    |  |  |  |  |  |  |  |
| Dados da Empresa Plano de Contas Senhas Desconto                                     | Comissão Mensagens Movim. Externa Funcionalidades 1 Funcionalidades 2 Fu                                                                                                    |  |  |  |  |  |  |  |
| Tabela Desconto Preço atacado% Inicial% FinalSenhaFaixa 10.01a10,00Faixa 210,00a123  | Tabela Desconto Preço varejo         % Inicial       % Final       Senha         Faixa 1       0,00       a       5,00         Faixa 2       5,00       a       100,00                                                                                                    |  |  |  |  |  |  |  |
| Tabela Desconto Preço sup% Inicial% FinalSenhaFaixa 10.000.00Faixa 20.000.00         | Tabela Desconto Geral Venda         % Inicial       % Final       Senha         Faixa 1       0,00       a       11,00       8         Faixa 2       11,00       a       100,00       88                                                                                                    |  |  |  |  |  |  |  |
| Tabela Desconto Geral Orçamento% Inicial% FinalSenhaFaixa 10,00a0,00Faixa 20,00a0,00 |                                                                                                    |  |  |  |  |  |  |  |
|                                                                                      |                                                                                                    |  |  |  |  |  |  |  |
|                                                                                      |                                                                                                    |  |  |  |  |  |  |  |

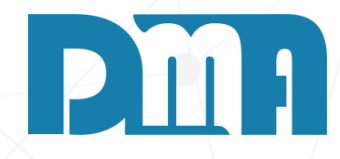

## DESCONTO ITEN/GERAL

No sistema é possível configurar senhas para tabelas e porcentagens diferentes para venda. Se você deseja obter mais informações entrar em contato com o responsável pelo sistema (DMA),

| Calc                | ula Valor do Pi   | roduto         |
|---------------------|-------------------|----------------|
| Preço<br>© atacado  | <b>9</b> varejo   | 🛡 sup          |
|                     |                   |                |
| Quantidade          | 1,0000            |                |
| Valor Unitário      | 10,0000           |                |
| Desconto %          | 10                | Para acréscimo |
| (R\$) Desc/Acre     | 0,00              | digite valor   |
| Subst. Trib.        |                   | Dopertemonto   |
| % ICMS              | 0,00              |                |
| % IPI               | 0,00              |                |
| Valor Total         | 10,00             | 🗸 Saldo Ljs    |
| Observação          |                   |                |
|                     |                   |                |
|                     |                   |                |
| Lote                | Droduto na NE o   |                |
| Dados Adicionais de | p Produto na NF-e | ^              |
|                     |                   | ~              |
| 🗸 Confirma          |                   | 💥 Cancela      |
|                     |                   |                |

| Grou    | Calc                                                                                                 | ula Valor do P                              | roduto                                                          | j<br>Vensil Garry Sinana - Tra |  |  |  |
|---------|----------------------------------------------------------------------------------------------------|---------------------------------------------|-----------------------------------------------------------------|--------------------------------|--|--|--|
| ente F3 | eitacado                                                                                             | <b>O</b> varejo                             | 🔍 sup                                                           | Vendedor F2 cor                |  |  |  |
| 1       |                                                                                                    |                                             |                                                                 | PEDIDO COMPRA - CL             |  |  |  |
|         | Quantidade<br>Valor Unitário<br>Desconto %<br>(R\$) Desc/Acre<br>Subst. Trib.<br>% ICMS              | 1,0000<br>10,0000<br>10,000<br>1,00<br>0,00 | Para acréscimo<br>digite valor<br>negativo<br>Departamento<br>1 | No.Pedido                      |  |  |  |
| D       | Desconto maior que o permitido ! X<br>Informe a senha de liberação de desconto !<br>OK Cancel Cancel |                                             |                                                                 |                                |  |  |  |
|         | Data //                                                                                              |                                             |                                                                 |                                |  |  |  |
|         | 🗸 Confirma                                                                                           |                                             | 🛛 💥 Cancela                                                     | lo clique sobre o item na      |  |  |  |
|         |                                                                                                    |                                             |                                                                 |                                |  |  |  |
| STE TE  | ESTE TESTE T                                                                                         | ESTE TESTE                                  | E TESTE TEST                                                    | E TESTE 7 Desconto<br>% 0,00   |  |  |  |
| .I      |                                                                                                    |                                             |                                                                 | R\$                            |  |  |  |

- - item na venda.
- 3. Nesse ponto, o sistema solicitará a inserção da senha de autorização para liberar o desconto.
- 4. Após a entrada bem-sucedida da senha, o desconto será aplicado ao item, e o total da venda será recalculado de acordo.

Dessa forma, você pode aplicar descontos a itens individualmente durante o processo de criação da venda, garantindo que a autorização da senha seja necessária para a concessão de descontos, quando configurado no sistema.

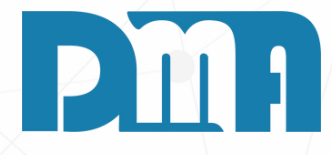

#### **DESCONTO ITEM**

Para aplicar um desconto a um item durante a criação de uma venda, siga os seguintes passos:

- 1. Ao adicionar um item à venda, você terá a opção de inserir uma porcentagem de desconto para aquele item.
- 2. Após especificar a porcentagem de desconto, confirme a inclusão do

| Lançamento de Venda / Devolução                                      |                                                                                                    | ×                         |  |  |  |  |  |
|----------------------------------------------------------------------|----------------------------------------------------------------------------------------------------|---------------------------|--|--|--|--|--|
| Lincluir Editar Cancelar Gravar Des                                  | istir Cupom Fiscal Emitir Nota Imprimir/Email Gerar Finance Trocar Tabela +                                | Marchines Sair            |  |  |  |  |  |
| Número Data Emissão Dep F7 Cliente F3 consulta / F8 (                | Diservações Vendedor E2 consulta                                                                           | 599000 <u>O</u> dii       |  |  |  |  |  |
| 6460 23/10/2023 II 1 🚵 1 🖧 CONSUM                                    | IDOR 16 👸                                                                                                  |                           |  |  |  |  |  |
| Profissional F5 consulta                                             | ,,                                                                                                    |                           |  |  |  |  |  |
| Devolução /                                                          | Bonificação / Transportadora / End. Entrega / Frete / Comprador                                            |                           |  |  |  |  |  |
| Item Produte Descrição                                               | Un ThElwantidada //r Unitário % Das/Acr //r Das/Acr V/r                                                    | Lotal Sub Trib            |  |  |  |  |  |
| ► 1 000160 TESTE PRECUS                                              | PC V S 1.0000 10.0000 0.000 0.000                                                                          | 10.00                     |  |  |  |  |  |
| Informe a senha de liberação de desconto !                           |                                                                                                    |                           |  |  |  |  |  |
| Cód. do produto ou Fabricante ou Barra - Clique n                    | o título da coluna para ordenação. 🛛 - Duplo clique sobre o item para edição.                              |                           |  |  |  |  |  |
| 纪 F4                                                                 |                                                                                                    | Excluir Produto           |  |  |  |  |  |
| Obs.Pedido: TESTE TESTE TESTE TESTE TES<br>Obs.Interna:<br>Obs.Nota: | TE TESTE TESTE TESTE TESTE I Desconto Geral<br>% 10,000 Para acréscim<br>digite valor<br>R\$ 1,00 negativo | Nota Série<br>Cupom Série |  |  |  |  |  |
| Total                                                                | R\$                                                                                                    | 9,00                      |  |  |  |  |  |

Para aplicar um desconto geral após adicionar todos os itens desejados à venda, siga os seguintes passos:

- Geral" no lado direito inferior da tela. 2. Nessa seção, você terá a opção de inserir uma porcentagem de desconto, na qual o sistema calculará o valor do desconto automaticamente, ou inserir um valor de desconto, no qual o sistema calculará a porcentagem correspondente.
- 3. Após especificar a porcentagem ou o valor do desconto desejado,
- clique na opção "Gravar" para finalizar a venda.
- 4. Nesse ponto, o sistema solicitará a inserção da senha de
- autorização para liberar o desconto geral aplicado.

Dessa forma, você pode aplicar um desconto global a todos os itens da venda após ter adicionado todos os produtos desejados, com a senha de autorização necessária para garantir a segurança da concessão do desconto.

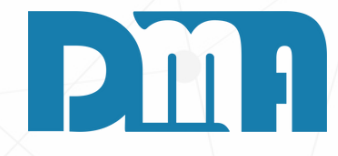

#### **DESCONTO GERAL**

1. Após incluir todos os itens na venda, dirija-se à seção "Desconto

| Calc                | ula Valor do Pi | roduto         |
|---------------------|-----------------|----------------|
| Preço<br>© atacado  | <b>9</b> varejo | • sup          |
|                     |                 |                |
| Quantidade          | 1               |                |
| Valor Unitário      | 100,0000        |                |
| Desconto %          | 0,000           | Para acréscimo |
| (R\$) Desc/Acre     | 0,00            | digite valor   |
| Subst. Trib.        |                 | Depertemente   |
| % ICMS              | 0,00            |                |
| % IPI               | 0,00            |                |
| Valor Total         | 100,00          | 🗸 Saldo Ljs    |
| Observação          |                 |                |
|                     |                 |                |
|                     |                 |                |
| Lote                |                 |                |
| Dados Adicionais do | Produto na NF-e | ^              |
| <u></u>             |                 | ×              |
| 🗸 Confirma          |                 | 💥 Cancela      |
|                     |                 |                |

| Desconto r                                 | ×  |        |  |  |  |
|--------------------------------------------|----|--------|--|--|--|
| Informe a senha de liberação de desconto ! |    |        |  |  |  |
| ,                                          | OK | Cancel |  |  |  |

- aberta.
- porcentagem de desconto desejada.
- configurada previamente para autorizar o desconto.
- atualizado.
- 5. Confirme a adição do item à venda ou orçamento.

Dessa forma, você poderá personalizar os descontos em itens, exigindo uma senha de autorização se a porcentagem de desconto atingir um limite predefinido, e em seguida, confirmar a inclusão do item com o desconto aplicado.

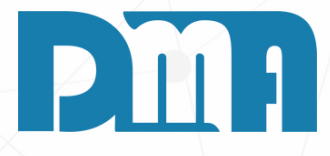

1. Ao adicionar o produto à venda ou orçamento, uma tela de cálculo de valor do produto será

2. Nessa tela, você terá a opção de inserir a quantidade desejada do produto, bem como a

3. Dependendo da porcentagem de desconto especificada, o sistema pode solicitar a senha

4. Após inserir a quantidade e aplicar o desconto (se necessário), você poderá visualizar o total

| 🧱 Cadastro de Pro                                                                                                    | odutos                   |                         |                   |                |                             |                          |                            |                       |                  | ×                 |
|----------------------------------------------------------------------------------------------------|--------------------------|-------------------------|-------------------|----------------|-----------------------------|--------------------------|----------------------------|-----------------------|------------------|-------------------|
| Incluir                                                                                                    | 🕅<br>Editar Eg           | M.<br>⊴cluir <u>G</u> r | evar <u>C</u> ano | ¢<br>celar     | <b>C</b><br>Cl <u>o</u> nal | r Es                     | Ek<br>CheckList            | i<br>Sair             | ŗ                |                   |
| Código     Descrição     Unidade     Data do cadastro       000146     PRODUTO     06/07/2023     -                                                                                                    |                          |                         |                   |                |                             |                          |                            |                       |                  |                   |
| Dados (F1) Fis                                                                                                    | scal (F2) Preç           | os e Custos (           | F3) Veículo       | s Novos        | s (F4)                      | Carimbo/Lo               | ote (F5)   Comp            | osição (              | (F6)   Co        | mpler 💶 🕨         |
| Si <u>m</u> ulador<br>Mark-up (%):                                                                                                    | atacado<br>0,00          | varejo<br>0,00          | sup<br>0,00       | Preg           | <b>ço 4</b><br>0,00         | Preço 5<br>0,00          | Preço 6<br>0,00            | – Pro<br>Acim         | moção<br>na de   | 0,0000            |
| Pr. de Venda:                                                                                                    | 25,0000                  | 0,0000                  | 0,0000            | 0,0            |                             | 0,0000                   | 0,0000                     | Ven<br>Início         | derpor           | 0,0000<br>13      |
| % Comissão:<br>A NF Entrada                                                                                                    | o, oo<br>a atualiza Pred | 0,00<br>ço de Vend      | 0,00<br>a quando: |                | 0,00                        | 0,00                     | 0,00                       | Fim                   | 11               | B                 |
| <ul> <li>Não Atualiz</li> </ul>                                                                                                    | a C Sempre               | C Cust                  | o Maior           | • Com          | npra                        | Entrada                  | Ultimas Comp<br>Quantidade | ras<br>Valor<br>Unit. | Valor<br>Imposto | Valor<br>Desconto |
| Custo co                                                                                                    | m Impostos               | R\$ 0                   | ,00               | ▶ 09/10        | 0/2019                      | 09/10/2019               | 9,00                       | 2,9600                | 0,00             | 0,00              |
| CUSTO ATUA                                                                                                    | AL:                      | s                       | er.99<br>0,00     | 15/01<br>13/12 | 1/2018<br>2/2016            | 28/10/2021<br>03/08/2021 | 1,00<br>5,00               | 7,9800<br>8,0000      | 0,00<br>0,00     | 0,00<br>0,00      |
| 0,000     0,00       0,00     Image: Construction of the second second |                          |                         |                   |                |                             |                          |                            |                       |                  |                   |

| Calc            | ula Valor do P  | roduto                   |
|-----------------|-----------------|--------------------------|
| Preço           | <b>9</b> varejo | 🔍 sup                    |
| Quantidade      | 1               |                          |
| Valor Unitário  | 100,0000        |                          |
| Desconto %      | 0,000           | Para acréscimo           |
| (R\$) Desc/Acre | 0,00            | digite valor<br>negativo |

- sistema.

- os produtos escolhidos.

Isso permitirá que você tenha flexibilidade na precificação, adaptando os valores dos produtos de acordo com o tipo de venda, facilitando o processo de cobrança e garantindo que os preços corretos sejam aplicados automaticamente com base na escolha do cliente (atacado ou varejo).

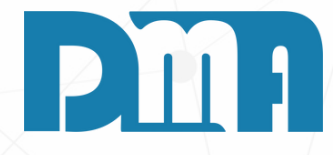

#### **PREÇOS E CUSTOS TABELA PREÇO PRODUTO**

1. Acesse a função de gerenciamento de tabela de preços e custos no

2. Dentro de cada tabela de preços, defina quais valores diferenciados. 3. Para cada produto, atribua os valores específicos, um para o atacado e outro para o varejo, de acordo com as suas preferências. 4. Ao lançar uma venda no sistema, selecione a tabela de preços correspondente, seja "Atacado" ou "Varejo", e o sistema automaticamente aplicará os valores associados a essa tabela para

| 🧱 Cadastro de P                                                                                                    | arâmetros Global                                         |                   |                                     |           |                                          |                                              |                     |              |            |           |                   | × |
|----------------------------------------------------------------------------------------------------|----------------------------------------------------------|-------------------|-------------------------------------|-----------|------------------------------------------|----------------------------------------------|---------------------|--------------|------------|-----------|-------------------|---|
| <br>Incluir                                                                                                    | <b>i≧</b><br><u>E</u> ditar                              | ✓<br>Gravar       | ¥<br><u>C</u> ancelar               | anute     | nção                                     | <b>.</b><br><u>S</u> air                     |                     |              |            |           |                   |   |
| Consulta Empr                                                                                                    | esas Dados da                                            | Empresa           |                                     |           |                                          |                                              |                     |              |            |           |                   |   |
|                                                                                                    |                                                          |                   |                                     |           | DMA                                      | TEC                                          |                     |              |            |           |                   |   |
|                                                                                                    |                                                          | 1                 | , de :                              |           |                                          |                                              |                     | ~ . O        | . ].       | )         |                   |   |
| Mensagens                                                                                                    | Movim. Externa                                           | Funcionalida      | ides 1   Funcio                     | nalidades | 2   Fun                                  | cionalidades                                 | 3 Impress           | ao Orçamento | o   Impres | são Venda | Ordem de <u>•</u> |   |
| - Impressão                                                                                                    | Orçamento —                                              | ar vieualizadoe o | impressão do or                     | camento   | <ul> <li>Ordem</li> <li>Códia</li> </ul> | de Campo                                     | do Item             |              |            | ]         |                   |   |
| Cabecalh                                                                                                    | 10                                                       | ltem –            | i inpressao do or                   | çamento   | 0 1º                                     | 0<br>2º 0 3º (                               | 0 4° C 5° C         | 6° ⊂ 7° € 8  | 80 0 90    |           |                   |   |
| Dados do emitente Valor Unitário                                                                                                    |                                                          |                   |                                     | Descrição |                                          |                                              |                     |              |            |           |                   |   |
| Valor d                                                                                                    | los Produtos                                             | I Quan<br>Quan    | tidade<br>sc/Acre                   |           | 0 10                                     | • 2• • 3• (                                  | ○ 4º ○ 5º ○         | 6° ○ 7° ○ 8  | Bo ⊖ Bo    |           |                   |   |
| Value Value |                                                          |                   | Valor Desc/Acre                     |           |                                          | ide<br>O 2º @ 3º (                           | 0 40 0 50 0         | 6º O 7º O 8  | 80 0 90    |           |                   |   |
| R\$ Des                                                                                                    | sc/Acres                                                 | Impos             | Valor lotal                         |           |                                          | Unitário —                                   |                     | 0.01.00      |            |           |                   |   |
| Vencin                                                                                                    | <ul> <li>Iotal Orçamento</li> <li>Vencimentos</li> </ul> |                   |                                     |           |                                          | ○ 1º ○ 2º ○ 3º ● 4º ○ 5º ○ 6º ○ 7º ○ 8º ○ 9º |                     |              |            |           |                   |   |
| Título da Im                                                                                                    | ítulo da Improseão                                       |                   | Se deixar em branco esse campo, o   |           |                                          | tidade —                                     | 0.40.0.00           | 00 70 0 0    | 0.00       |           |                   |   |
| TESTE ORCA       sistema irá preeno<br>nome "ORÇAMENT         Rótulo do campo Desc/Acre       Se deixar em bran<br>sistema irá preeno         VALOR CLUA       sistema irá preeno                                                                                                    |                                                          | sistema irá       | istema irá preencher o título com o |           | - % Do                                   |                                              | 0 4° IO 5° O        | 600 100 8    | S~ () 9~   |           |                   |   |
|                                                                                                    |                                                          | m branco esse ca  | mpo, o                              | 0 10      | C 2º C 3º (                              | 0 40 0 50 €                                  | 6° ⊂ 7° ⊂ 8         | 8° ⊂ 9°      |            |           |                   |   |
|                                                                                                    |                                                          | sistema irá       | sistema irá preencher como          |           |                                          | esc/Acre                                     |                     |              |            |           |                   |   |
| VALOR GUIA "Desc/Acre"                                                                                                    |                                                          |                   |                                     | 0 10      | C 2º C 3º (                              | ○ 4º ○ 5º ○                                  | 6° € 7° C 8         | 8° ⊂ 9°      |            |           |                   |   |
| Impressão Matricial     O Modelo 1     O Modelo 4     O Modelo 2     O Modelo 5     O Modelo 3                                                                                                    |                                                          | C Model           | O Modelo 4                          |           |                                          | Total                                        | 0 40 0 50 0         | 60 0 70 0 5  | 2º 🕢 Qº    |           |                   |   |
|                                                                                                    |                                                          | o 5               |                                     |           | stos —                                   |                                              | 0~1~0               | J~J          |            |           |                   |   |
|                                                                                                    |                                                          |                   |                                     |           |                                          | C 2º C 3º (                                  | 0 <b>4</b> ⁰ ⊖ 5º ⊖ | 6° ○ 7° ○ 8  | 3° O 9°    |           |                   |   |
|                                                                                                    |                                                          |                   |                                     |           |                                          | 6                                            |                     |              |            |           |                   |   |
|                                                                                                    |                                                          |                   |                                     |           |                                          |                                              | 褑 Limpar C          | )rdem        |            |           |                   |   |
|                                                                                                    |                                                          |                   |                                     | L         |                                          |                                              |                     |              |            | ]         |                   |   |
|                                                                                                    |                                                          |                   |                                     |           |                                          |                                              |                     |              |            |           |                   |   |
|                                                                                                    |                                                          |                   |                                     |           |                                          |                                              |                     |              |            |           |                   |   |
|                                                                                                    |                                                          |                   |                                     |           |                                          |                                              |                     |              |            |           |                   |   |
|                                                                                                    |                                                          |                   |                                     |           |                                          |                                              |                     |              |            |           |                   |   |
|                                                                                                    |                                                          |                   |                                     |           |                                          |                                              |                     |              |            |           |                   | 9 |

Na tela de configurações do sistema, você terá a opção de configurar diferentes tipos e modelos de impressão, bem como definir o layout e o conteúdo que serão exibidos em cada documento impresso. Essas configurações permitem personalizar a aparência e o formato das impressões de acordo com as necessidades e preferências da sua empresa. Entrar em contato com a DMA!

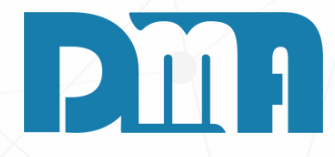

## **IMPRESSÕES E OUTRAS FORMAS DE ENVIO**

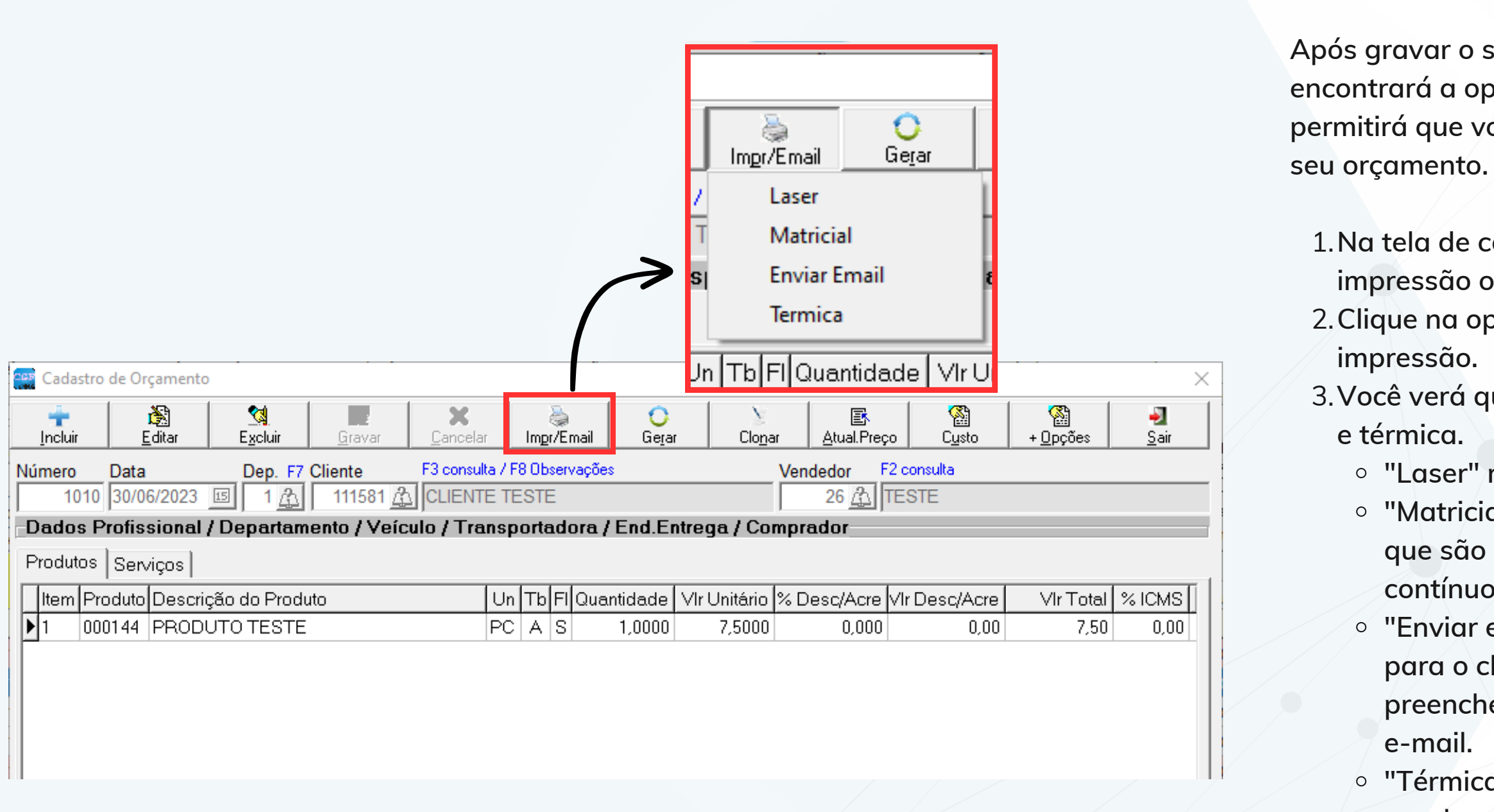

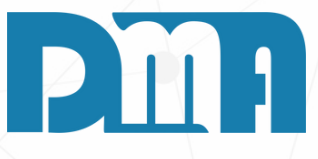

Após gravar o seu orçamento, na mesma tela de cadastro, você encontrará a opção de impressão ou envio por e-mail. Essa opção permitirá que você escolha o método de impressão adequado para o seu orçamento.

- 1. Na tela de cadastro do orçamento, localize a seção de opções de impressão ou envio por e-mail.
- 2. Clique na opção "Imprimir/Email" para abrir as opções de impressão.
- 3. Você verá quatro opções disponíveis: laser, matricial, enviar e-mail e térmica.
  - "Laser" refere-se à impressão em impressoras comuns.
  - "Matricial" refere-se à impressão em impressoras matriciais, que são comumente utilizadas para impressão em formulários contínuos ou etiquetas.
  - "Enviar e-mail" permite que você envie o orçamento por e-mail para o cliente. Ao selecionar essa opção, será necessário preencher as informações do destinatário, assunto e corpo do e-mail.
- "Térmica" refere-se à impressão em impressoras térmicas, geralmente utilizadas para impressão de recibos ou etiquetas.
   4. Selecione a opção de impressão adequada para o seu caso.

### LASER

| Parametros de impressão                                                                                                    | < |
|----------------------------------------------------------------------------------------------------|---|
| Título Personalizado Impressão:<br>(Marque os campos que deseja visualizar na impressão)                                                                                                    |   |
| Cabeçalho<br>Cabeçalho<br>Cabeçalho<br>Cados do emitente<br>Cados do emitente |   |
| Itens, ordenar por:       Itens, mostrar:         Itens, ordenar por:       Itens, mostrar:         Itens, mostrar:       Impostos         Itens, mostrar:       Impostos         Itens, mostrar       Impostos                                                                                                    |   |
| Produto - Mostrar<br>O Código O Cód.Barras(EAN) © Referencia                                                                                                    |   |
| Rótulo do campo Desc/Acre:         Produto composto         Image: Sim       Image: Não         Image: Sim       Image: Não         Image: Sim       Image: Sim         Image: Sim       Image: Sim         Image: Sim       Image: Sim         Image: Sim       Image: Sim         Image: Sim       Image: Sim         Image: Sim       Image: Sim         Image: Sim       Image: Sim      <                                                                                                    |   |
| O Sim       ● Não       Imprime Rodapé ?                                                                                                    |   |
| <u>✓ 0</u> K <u>S</u> air                                                                                                    |   |

Após selecionar a opção "Laser" para impressão do orçamento, uma janela de visualização será exibida. Nessa janela, você poderá ver como o orçamento será impresso e fazer algumas configurações antes de prosseguir com a impressão.

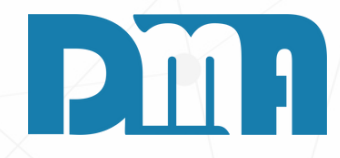

#### **ENVIAR EMAIL**

| Parametros de impressão X                                                                                                    |  |  |  |  |  |  |  |  |
|----------------------------------------------------------------------------------------------------|--|--|--|--|--|--|--|--|
| Título Personalizado Impressão:                                                                                                    |  |  |  |  |  |  |  |  |
| (Marque os campos que deseja visualizar na impressão)                                                                                                    |  |  |  |  |  |  |  |  |
| Cabeçaino Image: Cabeçaino Image: Cab |  |  |  |  |  |  |  |  |
| ✓ Logotipo do emitente ✓ % Desc/Acres ✓ Valor dos Serviços ✓ R\$ Desc/Acres                                                                                                    |  |  |  |  |  |  |  |  |
| Vencimentos Total                                                                                                    |  |  |  |  |  |  |  |  |
| Itens, ordenar por: Itens, mostrar:<br>Cutom Quantidade Impostos                                                                                                    |  |  |  |  |  |  |  |  |
| Cédian I I I I I I I I I I I I I I I I I I I                                                                                                    |  |  |  |  |  |  |  |  |
| Valor Unitário Departamento                                                                                                    |  |  |  |  |  |  |  |  |
| Descrição V NCM                                                                                                    |  |  |  |  |  |  |  |  |
| Produto - Mostrar<br>C Código Cód.Barras(EAN) © Referencia                                                                                                    |  |  |  |  |  |  |  |  |
| Dátula da compa Daca/Acres                                                                                                    |  |  |  |  |  |  |  |  |
| Produto composto                                                                                                    |  |  |  |  |  |  |  |  |
| OSim ONão     OSim ⊙Não     OSim ONão                                                                                                    |  |  |  |  |  |  |  |  |
| C Sim INão Sim Não                                                                                                    |  |  |  |  |  |  |  |  |
|                                                                                                    |  |  |  |  |  |  |  |  |
| Duas cópias na mesma folha —<br>O Sim 💿 Não                                                                                                    |  |  |  |  |  |  |  |  |
|                                                                                                    |  |  |  |  |  |  |  |  |
| EMAIL - Corpo do email:                                                                                                    |  |  |  |  |  |  |  |  |
| mensagem da def linha 1                                                                                                    |  |  |  |  |  |  |  |  |
| Enviar e-mail via Outlook Anexar                                                                                                    |  |  |  |  |  |  |  |  |
| C Sim C Não                                                                                                    |  |  |  |  |  |  |  |  |
|                                                                                                    |  |  |  |  |  |  |  |  |
| ✓ ΩK Sair                                                                                                    |  |  |  |  |  |  |  |  |
|                                                                                                    |  |  |  |  |  |  |  |  |

| Parametros de impressão X                                                                                                    |
|----------------------------------------------------------------------------------------------------|
| Título Personalizado Impressão:<br>(Marque os campos que deseja visualizar na impressão)                                                                                                    |
| Cabeçalho         I Dados do emitente       I Valor dos Produtos         I Logotipo do emitente       I % Desc/Acres         I Valor dos Serviços       I R\$ Desc/Acres         I Vencimentos       I Total         Itens, ordenar por:       Itens, mostrar:         I R Quantidade       Impostos         I Valor Desc/Acre       Zebrado         I Valor Desc/Acre       Observação         I Valor Desc/Acre       Departamento         I Valor Unitário       Departamento         I Valor Unitário       Departamento |
| Produto       Email       X         Códig       Observação:       Para mandar para mais de um email digite ";" entre os emails !       Dia.         Produt       Os emails !       oduto       oduto         Ender       OK       Cancela                                                                                                    |
| C Sim © Não<br>EMAIIL - Corpo do email:                                                                                                    |
| Documento em Anexo<br>mensagem da def linha 1                                                                                                    |
| Enviar e-mail via Outlook Anexar<br>O Sim                                                                                                    |
| ✓ <u>O</u> K Sair                                                                                                    |

Ao selecionar a opção "Enviar Email" para enviar o orçamento por email, você também será apresentado a uma janela de impressão com configurações específicas para o envio do documento por email.

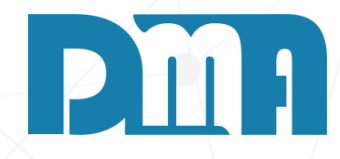

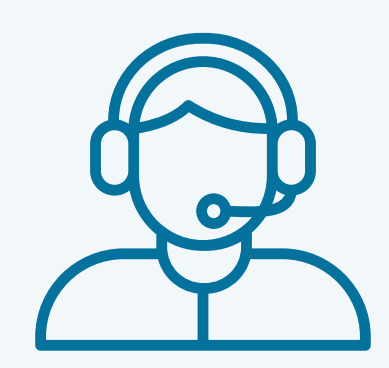

Prezado(a) usuário(a),

Espero que o manual fornecido tenha sido útil para esclarecer suas dúvidas e auxiliá-lo(a) no uso do sistema. Caso ainda existam questões pendentes ou se surgirem novas dúvidas, não hesite em entrar em contato conosco.

Nossa equipe de suporte está pronta para ajudá-lo(a) e fornecer o suporte necessário para garantir que você obtenha o máximo do sistema CGF Vendas. Estamos à disposição para esclarecer qualquer dúvida adicional, fornecer orientações ou oferecer assistência técnica. Não hesite em nos contatar por meio dos canais disponíveis, como telefone, e-mail ou chat. Estamos comprometidos em fornecer um excelente atendimento e em ajudá-lo(a) a aproveitar todas as funcionalidades do sistema.

Agradecemos sua confiança em nosso suporte e esperamos poder ajudá-lo(a) novamente.

Atenciosamente, Equipe de Suporte CGF.

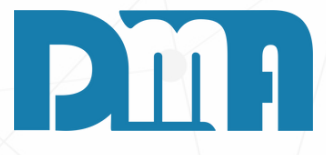